# OMRON

CJ Series General-purpose Serial Connection Guide (RS-485 Modbus Communication)

OMRON Corporation Multi-function Compact Inverter (3G3MX2 Series Type V1)

#### About Intellectual Property Rights and Trademarks

Microsoft product screen shots reprinted with permission from Microsoft Corporation. Windows is a registered trademark of Microsoft Corporation in the USA and other countries. Company names and product names in this document are the trademarks or registered trademarks of their respective companies.

# Table of Contents

| 1. Re   | 1. Related Manuals 1                      |  |  |  |  |
|---------|-------------------------------------------|--|--|--|--|
| 2. Ter  | 2. Terms and Definitions                  |  |  |  |  |
| 3. Pre  | 3. Precautions                            |  |  |  |  |
| 4. Ov   | erview 4                                  |  |  |  |  |
| 5. Ap   | plicable Devices and Device Configuration |  |  |  |  |
| 5.1.    | Applicable Devices5                       |  |  |  |  |
| 5.2.    | Device Configuration6                     |  |  |  |  |
| 6. Se   | ial Communications Settings8              |  |  |  |  |
| 6.1.    | Parameters 8                              |  |  |  |  |
| 6.2.    | Cable Wiring Diagram9                     |  |  |  |  |
| 7. Se   | ial Communications Connection Procedure   |  |  |  |  |
| 7.1.    | Work Flow 10                              |  |  |  |  |
| 7.2.    | Setting up Inverter11                     |  |  |  |  |
| 7.3.    | Setting up PLC 17                         |  |  |  |  |
| 7.4.    | Checking the Serial Communications        |  |  |  |  |
| 8. Init | ialization Method                         |  |  |  |  |
| 8.1.    | Initializing PLC                          |  |  |  |  |
| 8.2.    | Initializing Inverter                     |  |  |  |  |
| 9. Pro  | ogram                                     |  |  |  |  |
| 9.1.    | Overview                                  |  |  |  |  |
| 9.2.    | Destination Device Command 42             |  |  |  |  |
| 9.3.    | Error Detection Processing 44             |  |  |  |  |
| 9.4.    | Memory Maps 45                            |  |  |  |  |
| 9.5.    | Ladder program 48                         |  |  |  |  |
| 9.6.    | Timing Chart54                            |  |  |  |  |
| 9.7.    | Error processing55                        |  |  |  |  |
| 10. F   | Revision History                          |  |  |  |  |

# 1. Related Manuals

To ensure system safety, make sure to always read and heed the information provided in all Safety Precautions and Precautions for Safe Use of manuals for each device which is used in the system.

| Cat. No. | Model               | Manual name                         |
|----------|---------------------|-------------------------------------|
| W472     | CJ2H-CPU6[]-EIP     | CJ Series                           |
|          | CJ2H-CPU6[]         | CJ2 CPU Unit Hardware USER'S MANUAL |
|          | CJ2M-CPU[][]        |                                     |
| W473     | CJ2H-CPU6[]-EIP     | CJ Series                           |
|          | CJ2H-CPU6[]         | CJ2 CPU Unit Software USER'S MANUAL |
|          | CJ2M-CPU[][]        |                                     |
| W336     | CJ1W-SCU[]1-V1      | CJ Series                           |
|          | CJ1W-SCU[]2         | Serial Communications Units         |
|          |                     | OPERATION MANUAL                    |
| W446     | -                   | CX-Programmer OPERATION MANUAL      |
| W342     | CJ2[]-CPU[][]       | CJ Series                           |
|          |                     | Communications Commands             |
|          |                     | REFERENCE MANUAL                    |
| W474     | CJ2[]-CPU[][]       | CJ Series                           |
|          |                     | Programmable Controllers            |
|          |                     | INSTRUCTIONS REFERENCE MANUAL       |
| 1585     | 3G3MX2-A[][][][]-V1 | Multi-function Compact Inverter     |
|          |                     | MX2 Series Type V1 User's Manual    |

The table below lists the manuals related to this document.

# 2. Terms and Definitions

| Term Explanation and Definition |                                                                  |
|---------------------------------|------------------------------------------------------------------|
| Serial Gateway                  | This is a function of PLC that performs serial communications by |
| mode                            | automatically converting a message (command data) to a specified |
|                                 | protocol (either CompoWay/F, Modbus-RTU, or Modbus-ASCII)        |
|                                 | depending on a type of message.                                  |

# 3. Precautions

- (1) Understand the specifications of devices which are used in the system. Allow some margin for ratings and performance. Provide safety measures, such as installing safety circuit, in order to ensure safety and minimize risks of abnormal occurrence.
- (2) To ensure system safety, make sure to always read and heed the information provided in all Safety Precautions and Precautions for Safe Use of manuals for each device which is used in the system.
- (3) The user is encouraged to confirm the standards and regulations that the system must conform to.
- (4) It is prohibited to copy, to reproduce, and to distribute a part or the whole of this document without the permission of OMRON Corporation.
- (5) The information contained in this document is current as of November 2015. It is subject to change without notice for improvement.

The following notations are used in this document.

A Caution Indicates a potentially hazardous situation which, if not avoided, may result in minor or moderate injury or property damage.

#### Precautions for Safe Use

Precautions on what to do and what not to do to ensure safe usage of the product.

# Precautions for Correct Use

Precautions on what to do and what not to do to ensure proper operation and performance.

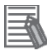

#### **Additional Information**

Additional information to read as required.

This information is provided to increase understanding or make operation easier.

#### Symbol

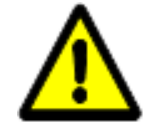

The triangle symbol indicates precautions (including warnings). The specific operation is shown in the triangle and explained in text. This example indicates a general precaution.

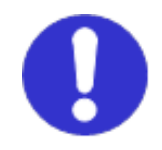

The filled circle symbol indicates operations that you must do. The specific operation is shown in the circle and explained in text. This example shows a general precaution for something that must do.

# 4. Overview

This document describes the procedures for connecting 3G3MX2 Series Type V1 Multi-function Compact Inverter (hereinafter referred to as Inverter) of OMRON Corporation (hereinafter referred to as OMRON) to CJ-series Programmable Controller + Serial Communications Unit (hereinafter referred to as PLC) of OMRON using serial communications as well as the procedures for checking their connections. Refer to Section 6. Serial Communications Settings and Section 7. Serial Communications Connection Procedure to understand setting methods and key points to send or receive messages using serial communications.

The ladder program in a prepared CX-Programmer project file is used to check the serial connection by sending or receiving the messages of "Total Power ON Time Monitor" to/from Inverter.

| PLC                                               | Serial communications<br>(RS-485) | Inverter                    |
|---------------------------------------------------|-----------------------------------|-----------------------------|
| Sending the command data                          | Command data                      | Executing the command       |
| Receiving the response data and storing in memory | Response data                     | Returning the response data |

Send/Receive messages of "Total Power ON Time Monitor"

Prepare a latest CX-Programmer project file beforehand. To obtain a project file, contact your OMRON representative.

| Name                       | File name                        | Version  |
|----------------------------|----------------------------------|----------|
| CX-Programmer project file | OMRON_3G3MX2-V1_Mod485_EV100.cxp | Ver.1.00 |
| (extension: cxp)           |                                  |          |

# A Caution

This document aims to explain the wiring methods and communications settings necessary to connect the corresponding devices and provide the setting procedures. The program used in this document is designed to check if the connection was properly established and is not designed to be constantly used at a site. Therefore, functionality and performances are not sufficiently taken into consideration. When you construct an actual system, please use the wiring methods, communications settings, and setting procedures described in this document as

a reference and design a new program according to your application needs.

# 5. Applicable Devices and Device Configuration

# 5.1. Applicable Devices

The applicable devices are as follows:

| Manufacturer | Name                       | Model                         |
|--------------|----------------------------|-------------------------------|
| OMRON        | CJ2 CPU Unit               | CJ2□-CPU[][]                  |
| OMRON        | Serial Communications Unit | CJ1W-SCU[]1-V1<br>CJ1W-SCU[]2 |
| OMRON        | Inverter                   | 3G3MX2-A[][][][-V1            |

# Precautions for Correct Use

As applicable devices above, the devices with the models and versions listed in *5.2. Device Configuration* are actually used in this document to describe the procedure for connecting devices and checking the connection.

You cannot use devices with versions lower than the versions listed in 5.2.

To use the above devices with models not listed in *5.2.* or versions higher than those listed in *5.2.*, check the differences in the specifications by referring to the manuals before operating the devices.

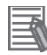

#### **Additional Information**

This document describes the procedure to establish the network connection. It does not provide information on operation, installation, wiring method, device functionality or device operation which is not related to the connection procedure. Refer to the manuals or contact your OMRON representative.

# 5.2. Device Configuration

The hardware components to reproduce the connection procedures of this document are as follows:

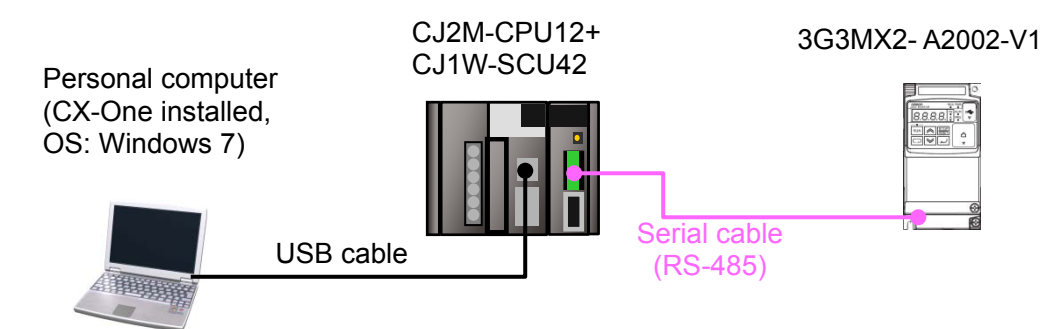

| Manufacturer | Name                                    | Model                                | Version    |
|--------------|-----------------------------------------|--------------------------------------|------------|
| OMRON        | Serial Communications Unit              | CJ1W-SCU42                           | Ver.2.0    |
| OMRON        | CPU Unit                                | CJ2M-CPU12                           | Ver.2.0    |
| OMRON        | Power Supply Unit                       | CJ1W-PA202                           |            |
| OMRON        | CX-One                                  | CXONE-AL[][]C-V4<br>/AL[][]D-V4      | Ver.4.[][] |
| OMRON        | CX-Programmer                           | (Included in CX-One)                 | Ver.9.54   |
| OMRON        | CX-Programmer project file              | OMRON_3G3MX2-V1_M<br>od485_EV100.cxp | Ver.1.00   |
| -            | Personal computer<br>(OS: Windows 7)    | -                                    |            |
| -            | USB cable<br>(USB 2.0 type B connector) | -                                    |            |
| -            | Serial cable (RS-485)                   | -                                    |            |
| OMRON        | Inverter                                | 3G3MX2-A2002-V1                      | V2.0       |

### Precautions for Correct Use

Prepare a latest project file beforehand. To obtain a project file, contact your OMRON representative.

### Precautions for Correct Use

Update CX-Programmer to the version specified in this clause or higher version. If you use a version higher than the one specified in this clause, the procedures and related screenshots described in *Section 7*. and subsequent sections may not be applicable. In that case, use the equivalent procedures described in this document by referring to the *CX-Programmer OPERATION MANUAL* (Cat. No. W446).

### Precautions for Correct Use

Turn ON the terminating resistance switch on Serial Communications Unit and connect a 100 to  $125\Omega(1/2W)$  terminating resistor to the end of Inverter on RS-422A/485 port.

#### Precautions for Correct Use

The maximum length of communications cable for Inverter is 500m. Make sure to connect Serial Communications Unit and Inverter with a 500m or less serial cable (RS-485).

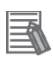

ſÞ

#### Additional Information

For information on the serial cable (RS-485), refer to 3-4 RS-232C and RS-422A/485 Wiring of the CJ Series Serial Communications Units OPERATION MANUAL (Cat. No. W336).

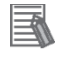

#### **Additional Information**

The system configuration in this document uses USB for the connection between Personal computer and PLC. For information on how to install a USB driver, refer to *A-5 Installing the USB Driver in Appendices of the CJ-series CJ2 CPU Unit Hardware USER'S MANUAL* (Cat. No. W472).

# 6. Serial Communications Settings

This section describes the specifications of parameters and wirings that are set in this document.

# 6.1. Parameters

The parameters required for connecting PLC and Inverter using serial communications are shown below.

| Item                          | PLC (Serial Communications Unit) | Inverter                                   |
|-------------------------------|----------------------------------|--------------------------------------------|
| Unit number                   | 0                                | -                                          |
| Address number                | -                                | 1 (Default)                                |
| (Slave address)               |                                  | (C072: Communication Station No.           |
|                               |                                  | Selection =1.)                             |
| Communications (Connection)   | Port 1 (RS-422/485)              | -                                          |
| port                          |                                  |                                            |
| Terminating resistor          | Yes (TERM: ON)                   | No                                         |
|                               |                                  | (Terminating register selector switch OFF) |
| 2-wire or 4-wire              | 2-wire (WIRE: 2)                 | 2-wire (Fixed)                             |
| Serial communications mode    | Serial Gateway                   | -                                          |
| Data length                   | 8 bits                           | 8 bits (Fixed)                             |
| (Transmission character)      |                                  |                                            |
| Stop bit                      | 1 bit                            | 1 bit (Default)                            |
|                               |                                  | (C075: Communication Stop Bit Selection    |
|                               |                                  | = 01)                                      |
| Parity (Parity bit)           | No                               | No (Default)                               |
|                               |                                  | (C074: Communication Parity Selection =    |
|                               |                                  | 00)                                        |
| Transmission rate (Baud rate) | 9,600 bps (Default)              | 9,600 bps (Default)                        |
|                               |                                  | (C071: Communication Speed Selection       |
|                               |                                  | = 05)                                      |
| Communication selection       | -                                | Modbus communication (Default)             |
|                               |                                  | (C096: Communication Selection = 00)       |

#### Precautions for Correct Use

ПЛ

This document describes the setting procedures of CJ1W-SCU42 Serial Communications Unit with unit number 0 and communications (connection) port 1. To connect devices under different conditions, change the CIO area and the control word of CMND instruction used in the program. Refer to *Section 9. Program* for details.

# 6.2. Cable Wiring Diagram

Refer to SECTION 3 Installation and Wiring of the CJ Series Serial Communications Units OPERATION MANUAL (Cat. No. W336) for details on cable wirings.

Check connector configurations and signal lines (pin assignments) before wiring.

Connector configurations and signal lines (pin assignments)

CJ1W-SCU42 Serial Communications Unit applicable connector: Terminal block

| Pin No.        | Symbol | Signal name    | Input/Output | $[ \bigcirc ]$ |
|----------------|--------|----------------|--------------|----------------|
| 1(See note 1.) | RDA    | Receive data - | Input        |                |
| 2(See Note 1.) | RDB    | Receive data + | Input        |                |
| 3(See Note 1.) | SDA    | Send data -    | Output       | Ŏ              |
| 4(See Note 1.) | SDB    | Send data +    | Output       |                |
| 5(See Note 2.) | FG     | Shield         | -            | $\bigcirc$     |

Note 1: For 2-wire connection, use either pins 1 and 2 or pins 3 and 4.

Note 2: Pin 5 (Shield) is connected to the GR terminal on Power Supply Unit though Serial Communications Unit. The cable shield can thus be grounded by grounding the GR terminal of Power Supply Unit.

Inverter (3G3MX2-A[][][]-V1) applicable connector: Terminal block

3

4

5

SDA-

SDB+ FG

Terminal block

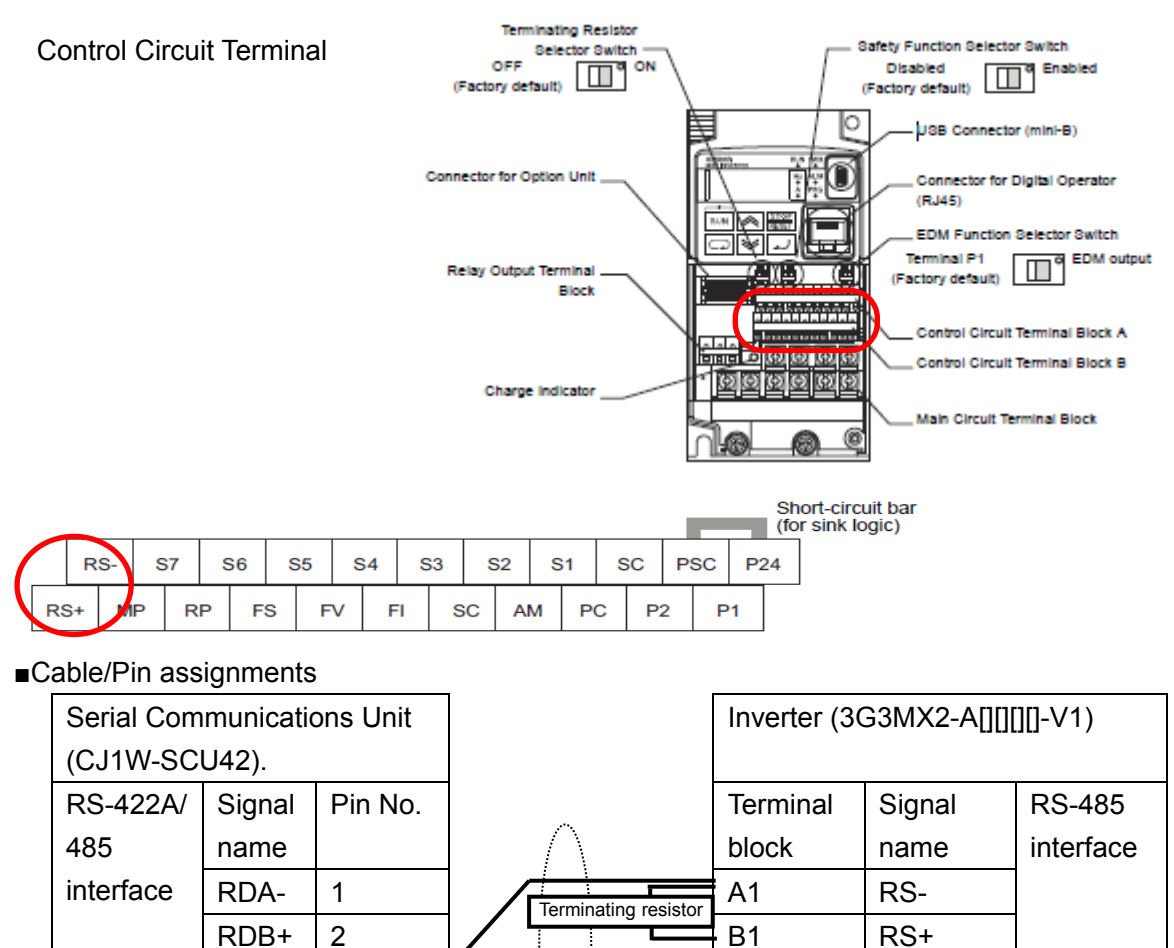

Terminal block

# 7. Serial Communications Connection Procedure

This section describes the procedures for connecting PLC to Inverter using serial communications.

In this document, the explanations of procedures for setting up PLC and Inverter are based on the factory default settings. For the initialization, refer to *Section 8. Initialization Method*.

# 7.1. Work Flow

Take the following steps to connect PLC to Inverter using serial communications, and send and receive messages.

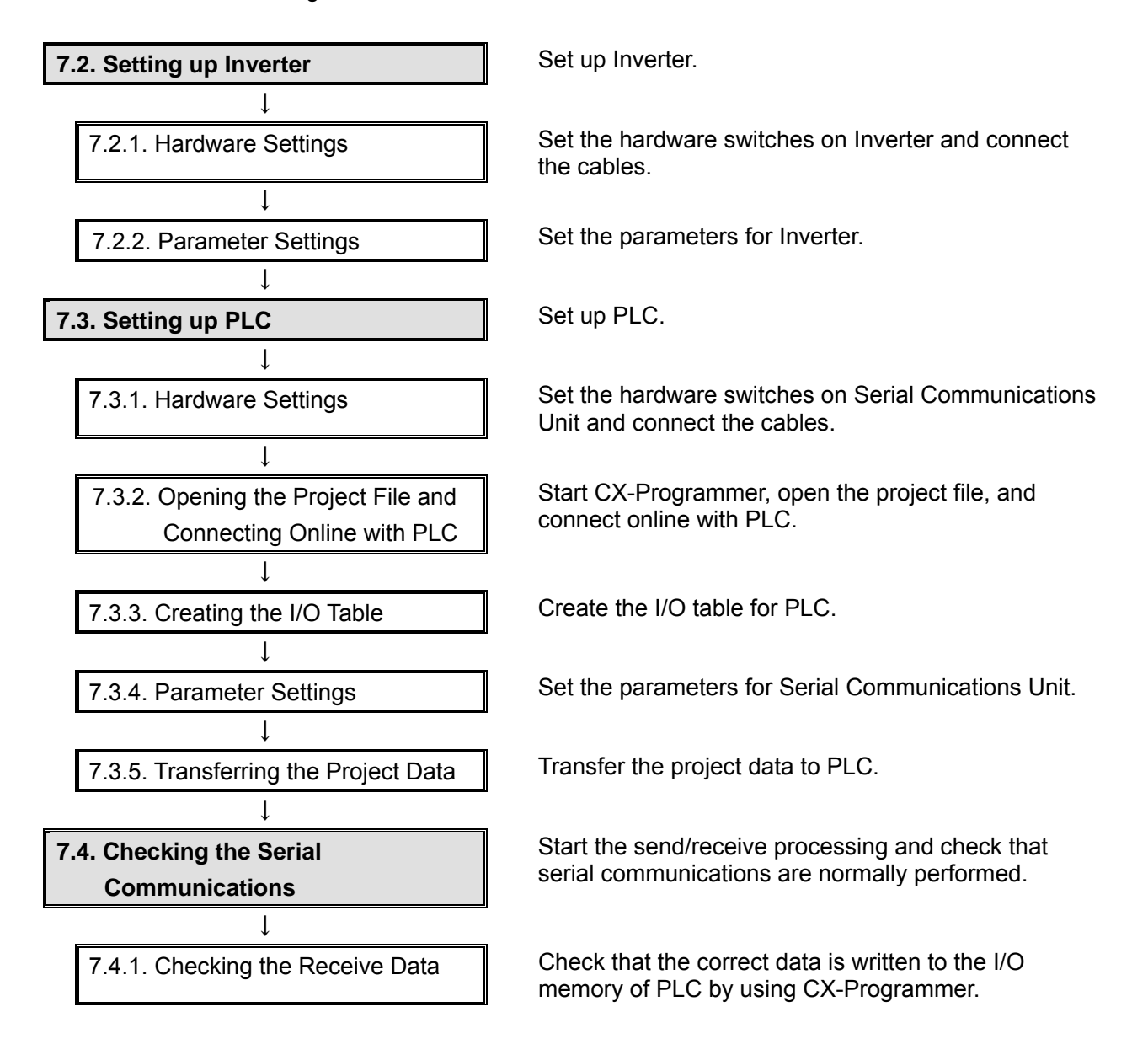

# 7.2. Setting up Inverter

Set up Inverter.

# 7.2.1. Hardware Settings

Set the hardware switches on Inverter and connect the cables.

| 14  | ed. |    |   | - |   |
|-----|-----|----|---|---|---|
|     | П   |    | С | a | r |
|     |     |    | ø | 7 |   |
|     |     | le | 1 |   |   |
| _ 8 |     | r  |   |   |   |

#### **Precautions for Correct Use**

Make sure that the power supply is OFF when you perform the setting up.

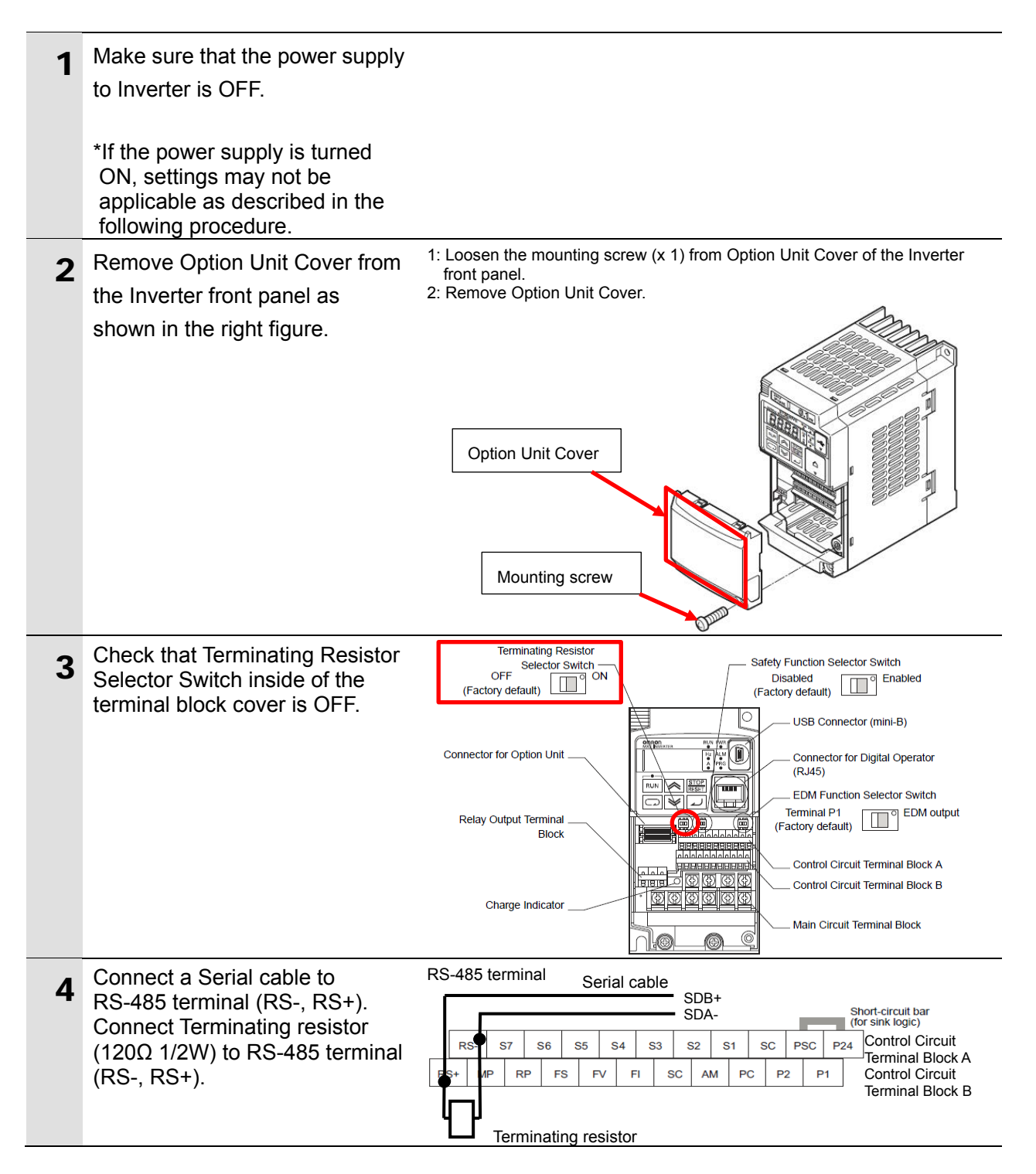

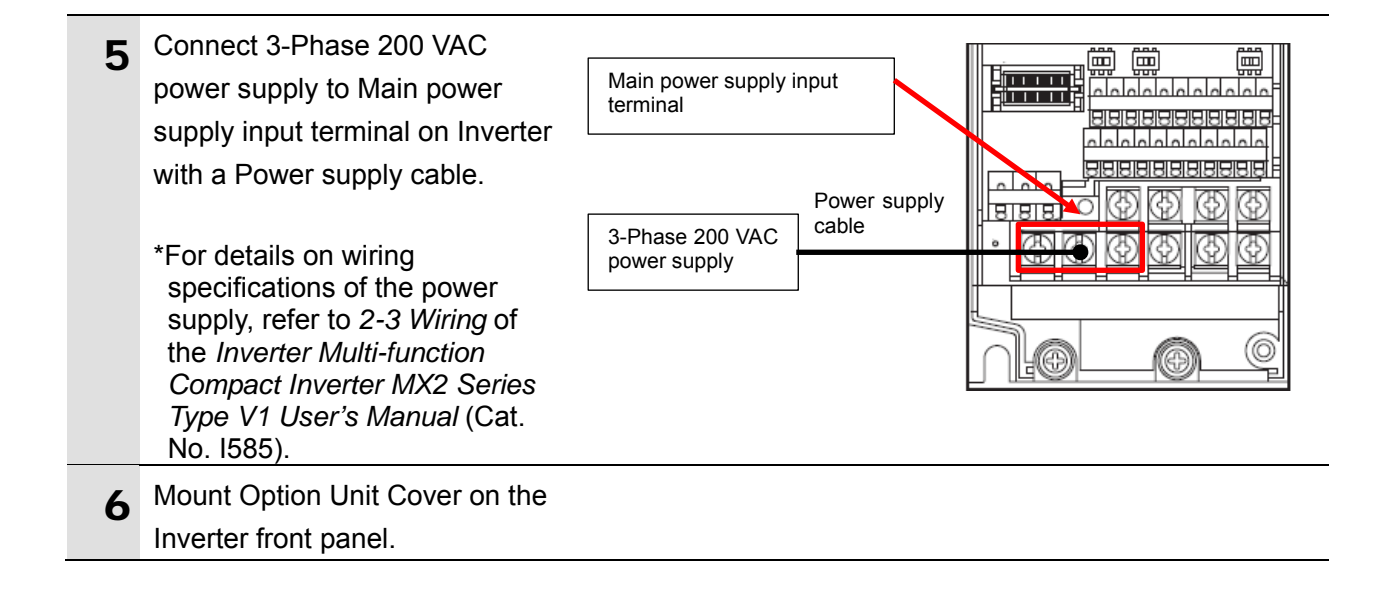

# 7.2.2. Parameter Settings

Set the parameters for Inverter.

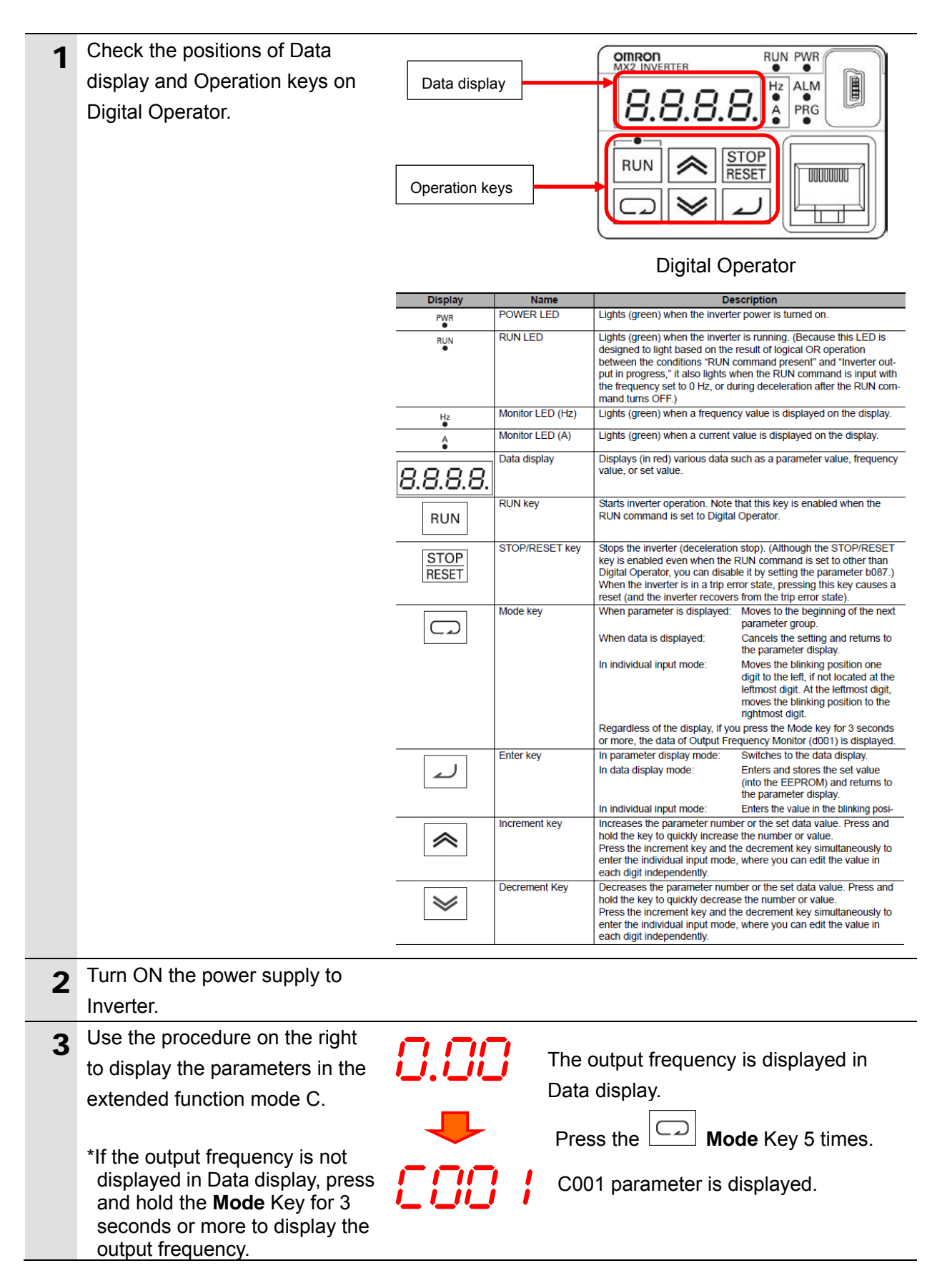

| 4 | Use the procedure on the right                        |            | !                                                                                                    |
|---|-------------------------------------------------------|------------|----------------------------------------------------------------------------------------------------|
|   |                                                       |            |                                                                                                    |
|   | Selection): 05 (9600bps)                              |            | the Concernment Key to display                                                                                   |
|   | 03: 2400bps 07: 38.4kbps                              |            | C071 parameter.                                                                                                  |
|   | 04: 4800bps 08: 57.6kbps                              |            | C071 parameter is displayed.                                                                                     |
|   | 05: 9600bps 09: 76.8kbp<br>06: 19.2kbps 10: 115.2kbps |            | Press the <b>Enter</b> Key.                                                                                      |
|   |                                                       | <i>0</i> 5 | Check that the displayed value is the default value "05".<br>*If the setting is different, change the set value. |
|   |                                                       | ➡          | Press the <b>حا Enter</b> Key.                                                                                   |
|   |                                                       | [07]       | C071parameter is displayed again.                                                                                |
| 5 | Use the procedure on the right                        |            |                                                                                                    |
|   | C072 (Communication Station<br>No. Selection): 1.     |            | Press the Alternative Increment Key.                                                                             |
|   | Slave address: 1.                                     | 6072       | C072 parameter is displayed.                                                                                     |
|   |                                                       |            | Press the <b>L Enter</b> Key.                                                                                    |
|   |                                                       | Ι.         | Check that the displayed value is the default value "1.".<br>*If the setting is different, change the set value. |
|   |                                                       | ➡          | Press the <b>Enter</b> Key.                                                                                      |
|   |                                                       | 5003       | C072 parameter is displayed again.                                                                               |

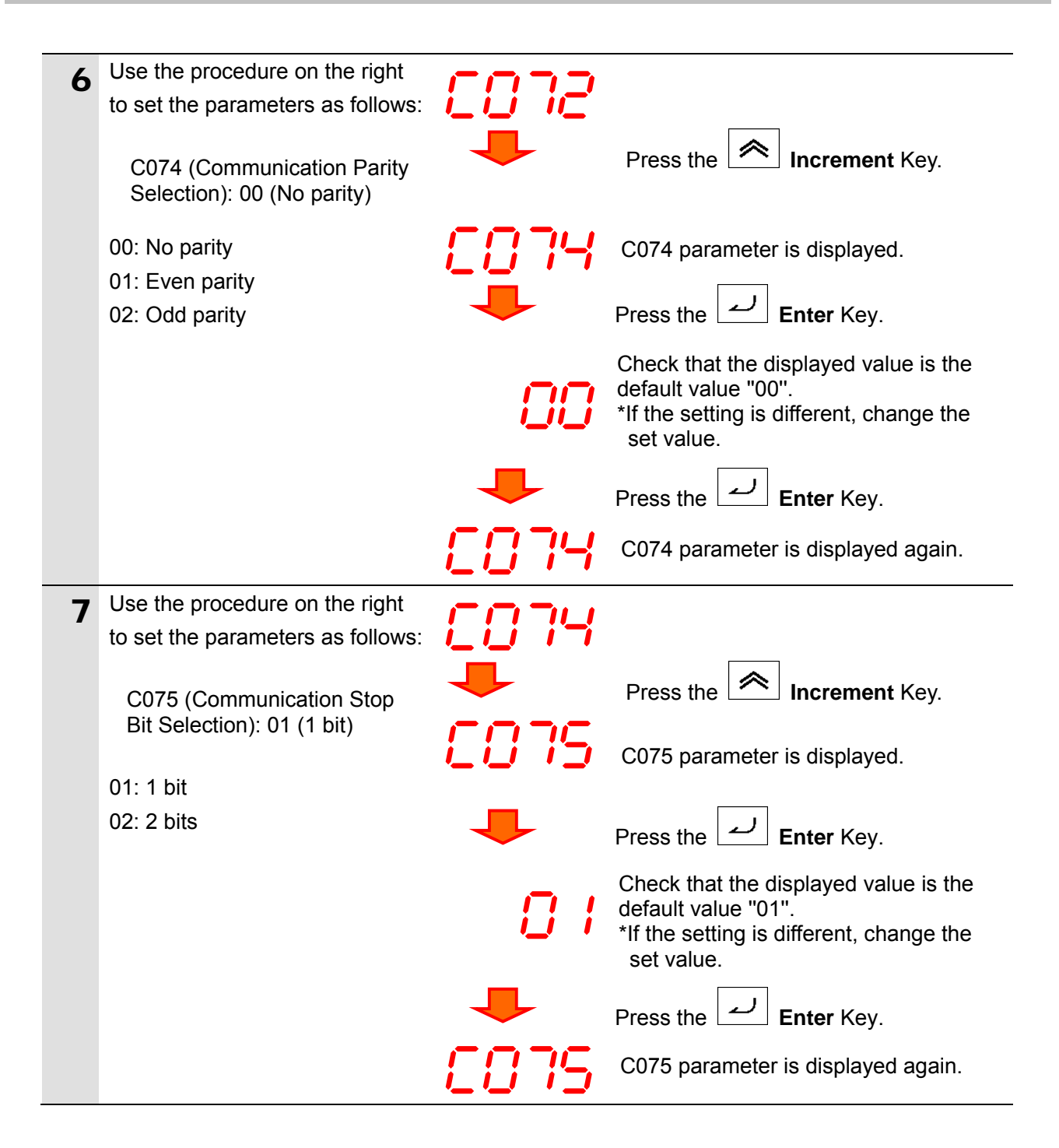

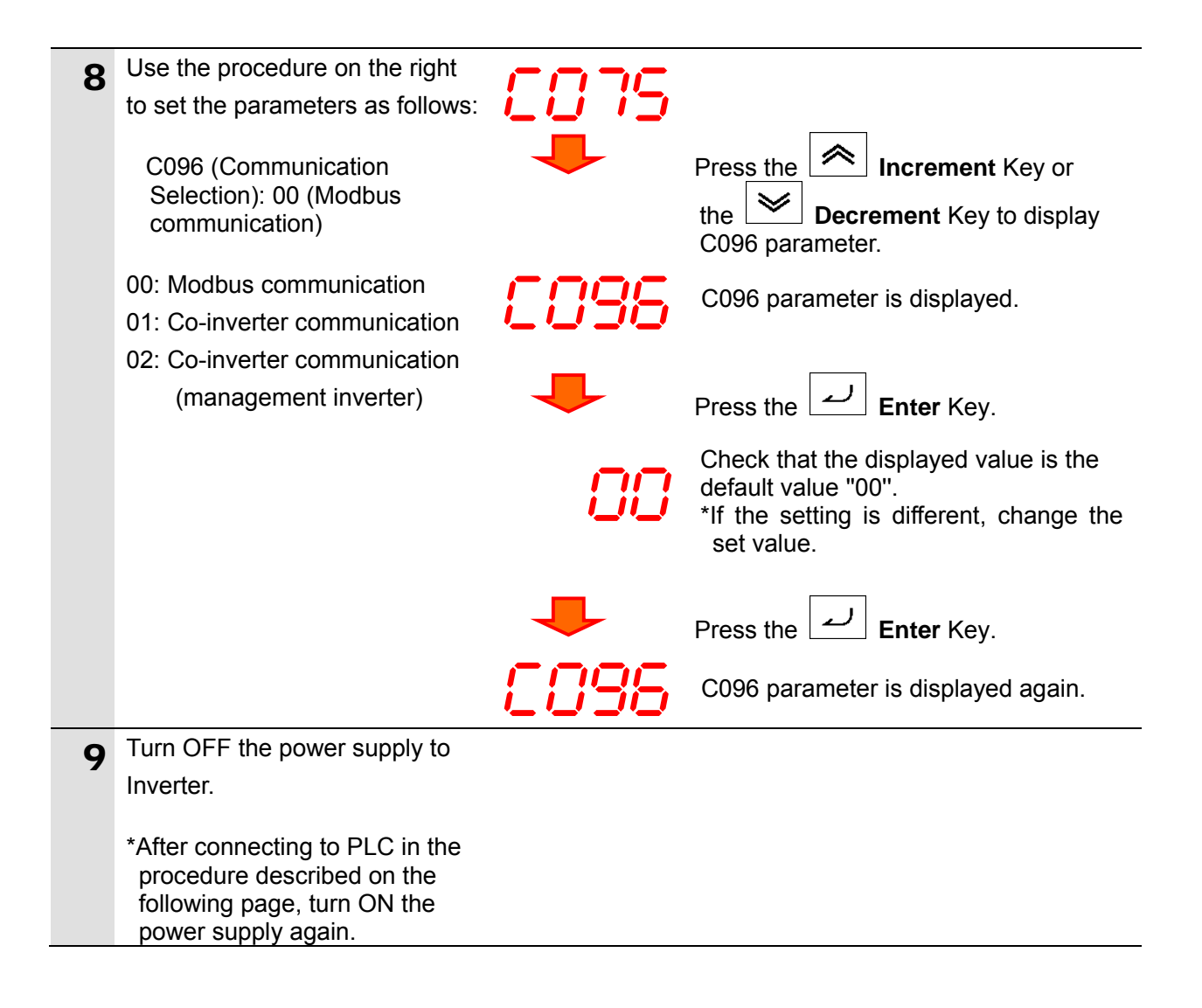

# 7.3. Setting up PLC

Set up PLC.

# 7.3.1. Hardware Settings

Set the hardware switches on Serial Communications Unit and connect the cables.

Þ

#### **Precautions for Correct Use**

Make sure that the power supply is OFF when you perform the setting up.

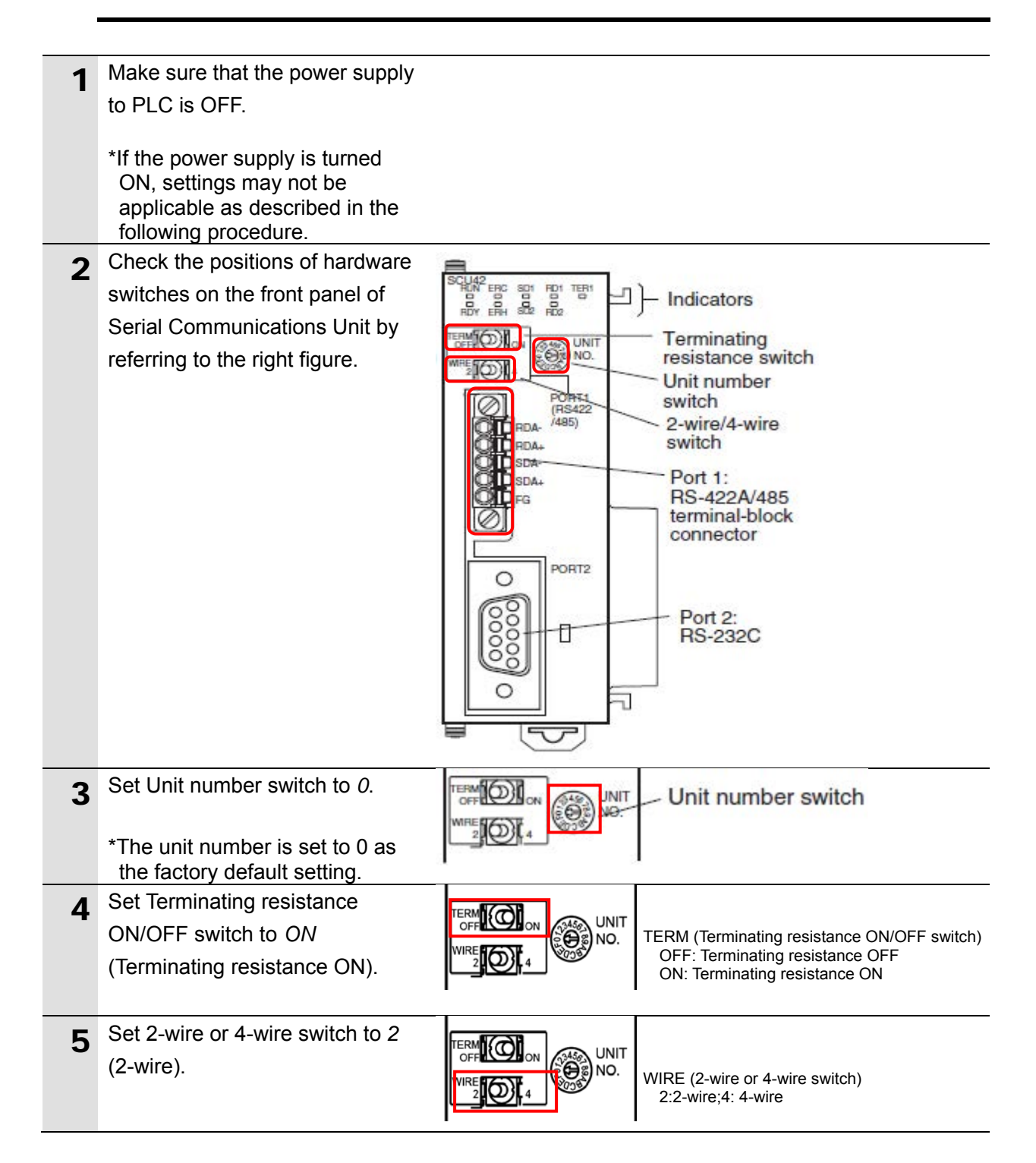

# 7. Serial Communications Connection Procedure

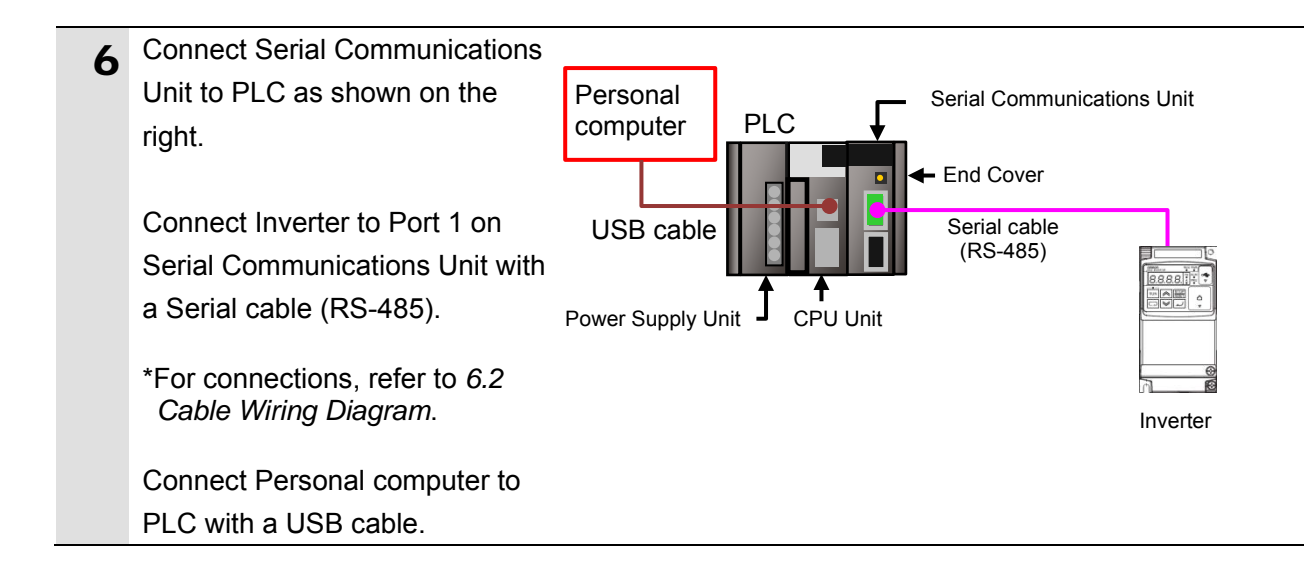

# 7.3.2. Opening the Project File and Connecting Online with PLC

Start CX-Programmer, open the project file, and connect online with PLC. Install CX-Programmer and a USB driver on Personal computer beforehand.

| 1 | Turn ON the power supplies to                                                                                                    |                                                                                                    |
|---|----------------------------------------------------------------------------------------------------|----------------------------------------------------------------------------------------------------|
| 2 | *If a confirmation dialog for an<br>access right is displayed at<br>start, execute a selection to<br>start.                                                                                   | CX-Programmer                                                                                                    |
| 3 | CX-Programmer starts.                                                                                                    | OMRON_363MX2-V1_Mod485_EV100 - CX-Programmer         File       Edit       Yiew       Inset       PLC       Program       Simulation       Tools       Window       Help         D       C       L       L       L       Main       Tools       Window       Help         D       C       L       L       Main       Tools       Window       Help         D       C       L       Main       Tools       Window       Help         D       C       L       Main       Tools       Window       Help         D       C       Main       Main       Tools       Window       Help         D       C       Main       Main       Main       Tools       Window       Help         D       C       Main       Main       Main       Main       Main       Main       Main         D       C       Main       Main       Main       Main       Main       Main       Main       Main       Main       Main       Main       Main       Main       Main       Main       Main       Main       Main       Main       Main       Main       Main       Main       Main       M |
| 4 | Select <b>Open</b> from the File Menu.                                                                                                    | OMRON_3G3MX2-V1_Mod485_EV100 - CX-Programmer         File       Edit       View       Insert       PLC       Program       Simulation       T         New       Ctrl+N       Ctrl+N       Ctrl+O       Ctrl+O                                                                                                    |
| 5 | The Open CX-Programmer<br>Project Dialog Box is displayed.<br>Select<br><i>OMRON_3G3MX2-V1_Mod485</i><br><i>_EV100.cxp</i> and click <b>Open</b> .<br>*Obtain the project file from<br>OMRON. | Open CX-Programmer Project         Look in:       TSUNAGI         TSUNAGI <ul> <li></li></ul>                                                                                                    |
| 6 | After opening the project file,<br>select <b>Programs</b> in the project<br>workspace.                                                                                                    | New_Project  NewPLC1[CJ2M] Offline  Data Types  Symbols  Symbols  Finction Blocks                                                                                                    |

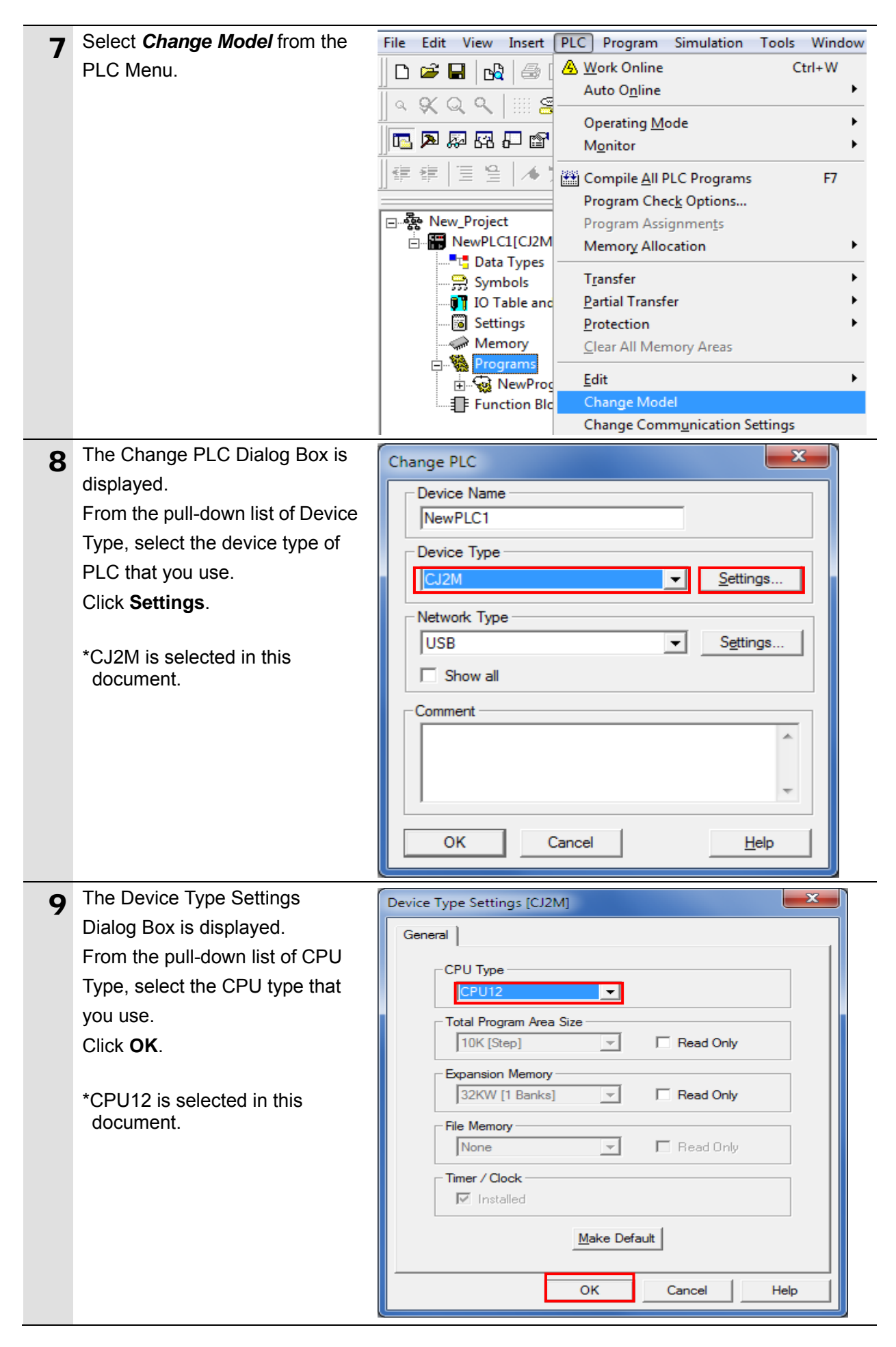

### 7. Serial Communications Connection Procedure

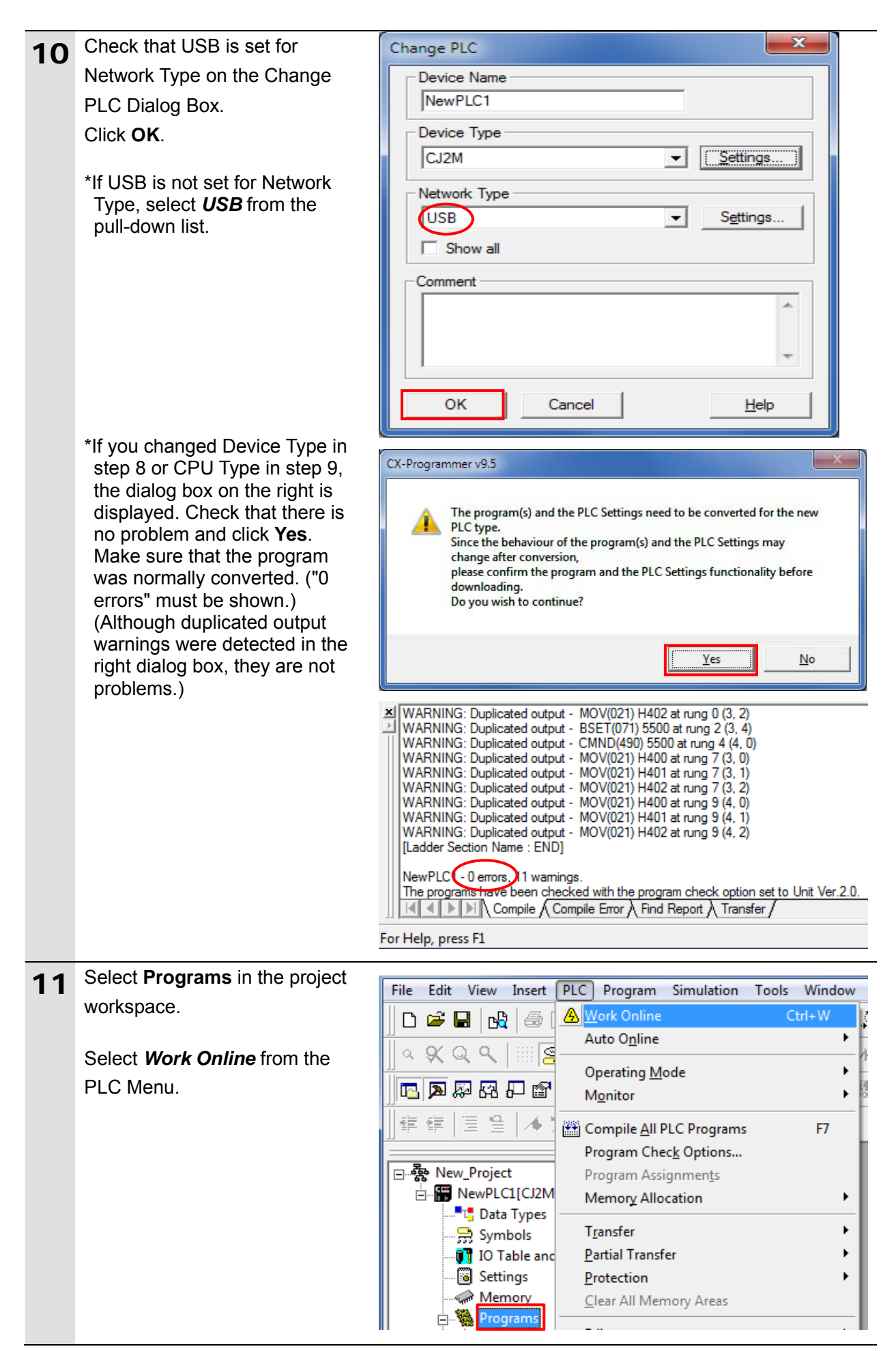

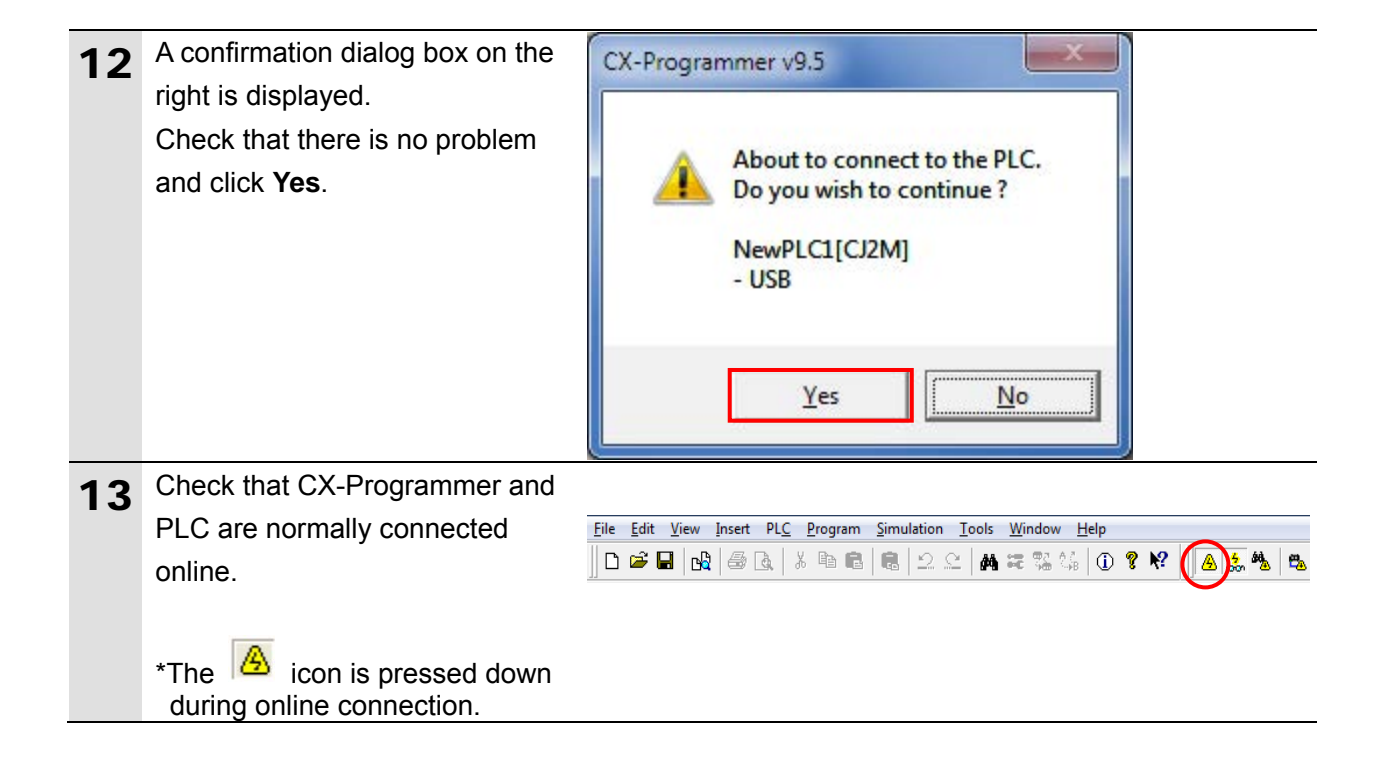

#### **Additional Information**

If PLC cannot be connected online, check the cable connection After you check the cable connection, return to step 6, check the settings such as the connection type in steps 7 to 9 and try again. For details, refer to *Connecting Directly to a CJ2 CPU Unit Using a USB Cable* of the *CX-Programmer OPERATION MANUAL* (Cat. No. W446).

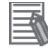

#### **Additional Information**

The dialog boxes explained in this document may not be displayed depending on the environmental settings of CX-Programmer. For details on the environmental settings, refer to *Options and Preferences* in *CHAPTER 3 Project Reference* in *PART 1: CX-Programmer* of the *CX-Programmer OPERATION MANUAL* (Cat. No. W446).

This document explains the setting procedures when "Confirm all operations affecting the PLC" is selected.

# 7.3.3. Creating the I/O Table

Create the I/O table for PLC.

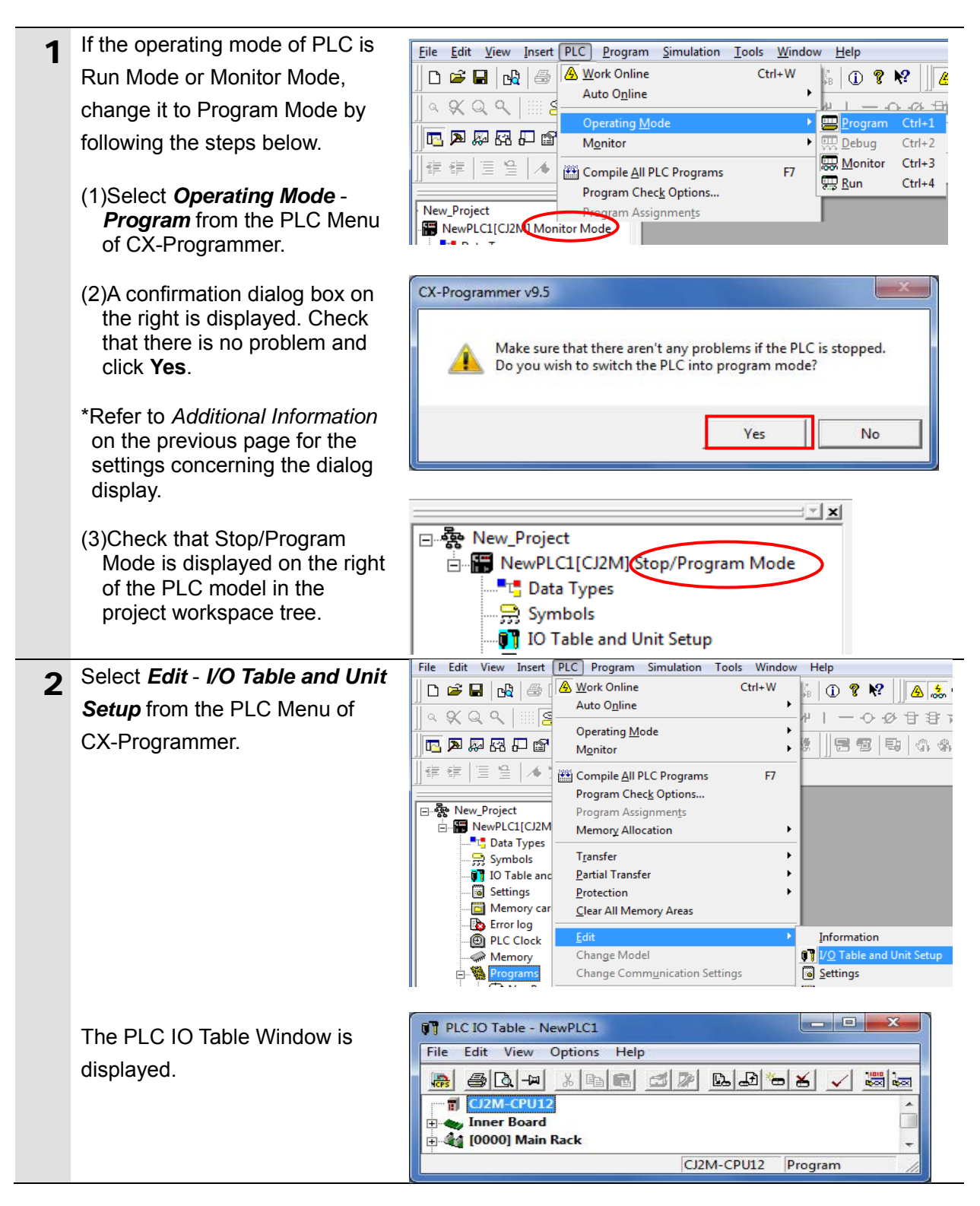

# Precautions for Correct Use

The PLC will be reset after creating and transferring the I/O table in step 3 and subsequent steps. Always confirm safety before creating and transferring the I/O table.

### 7. Serial Communications Connection Procedure

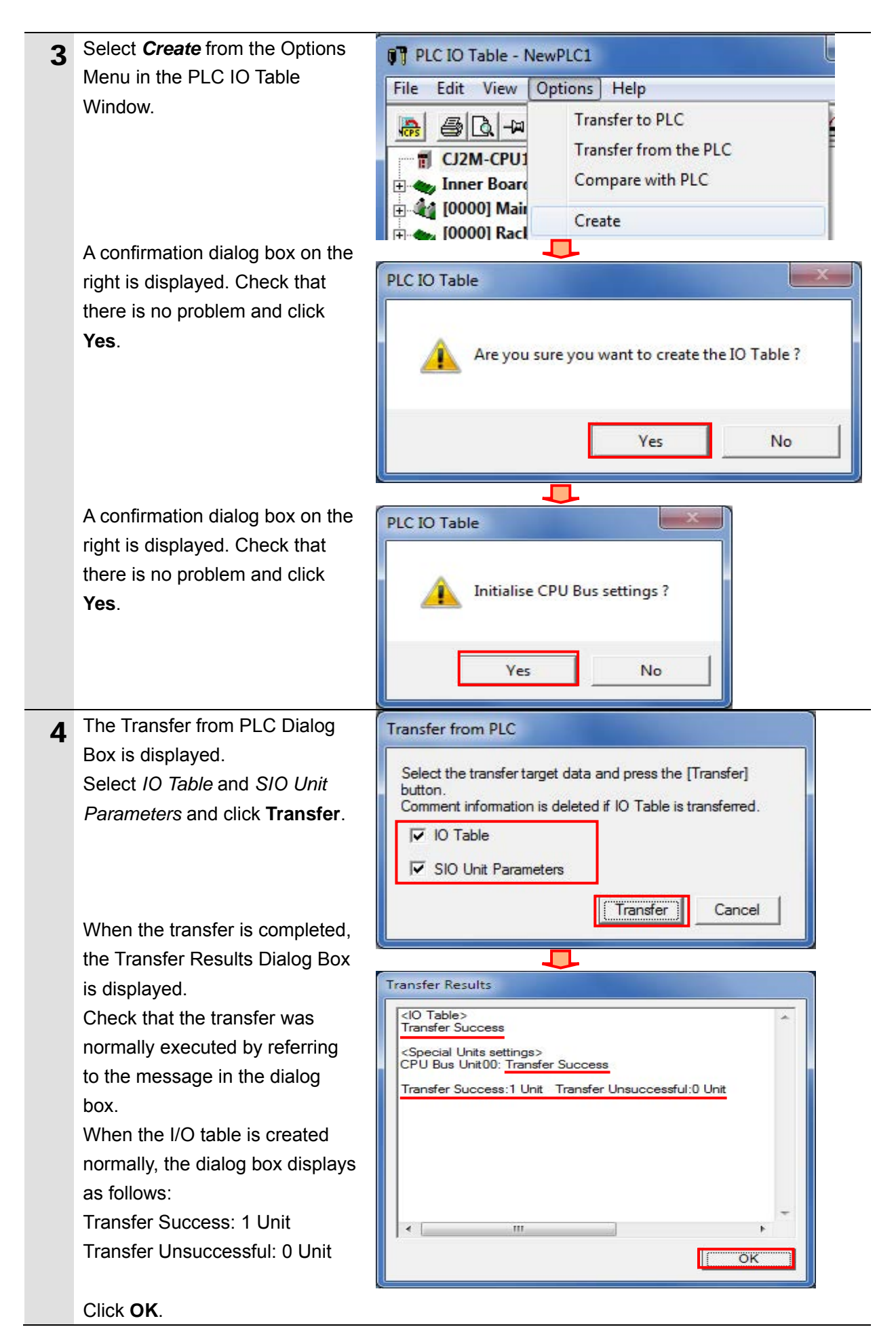

# 7.3.4. Parameter Settings

Set the parameters for Serial Communications Unit.

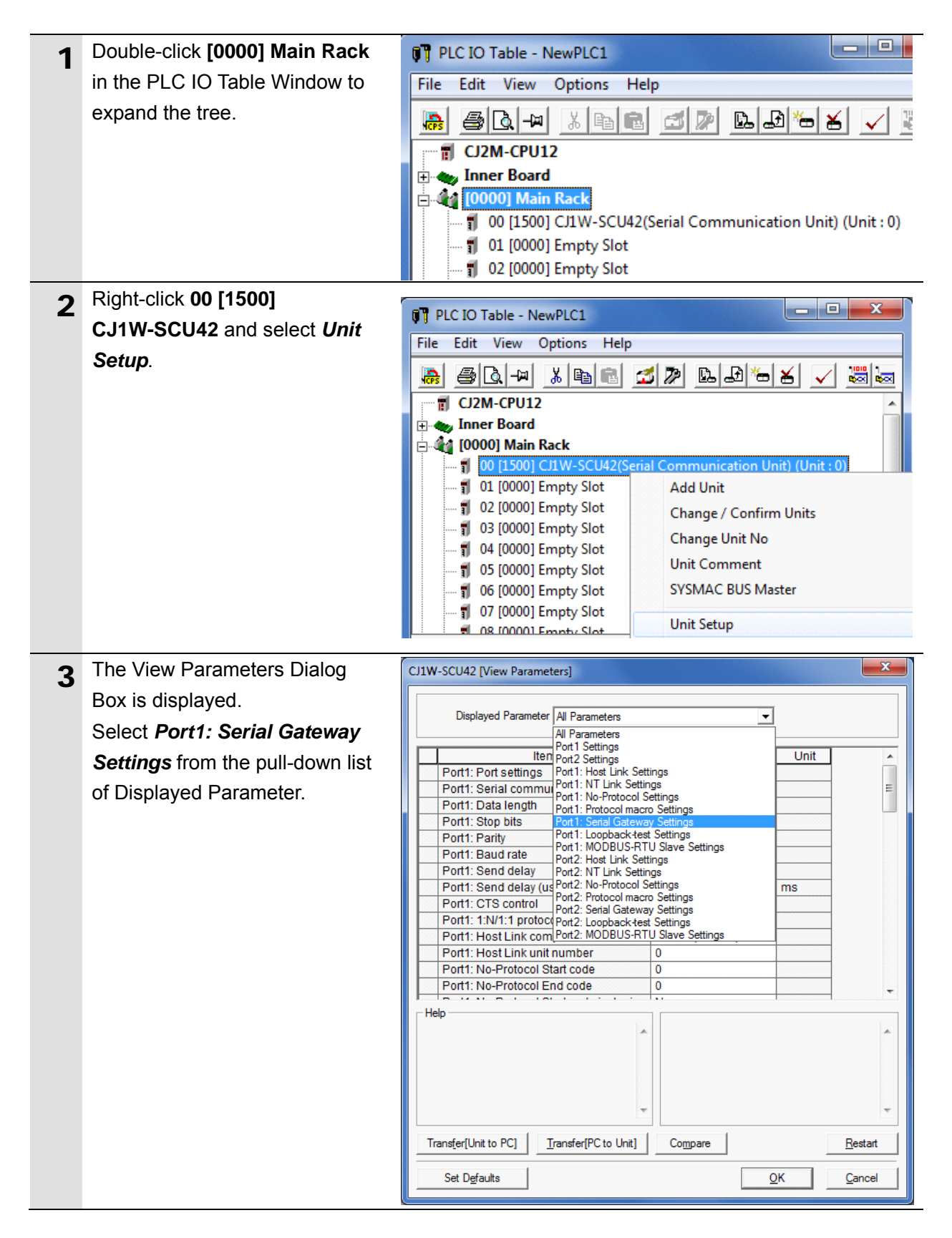

| Gateway Settings are listed as shown in the right figure. (The figure shows the default values.)       Displayed Parameter Port1: Serial Gateway Settings         Displayed Parameter       Port1: Serial Gateway Settings         Port1: Port settings       Defaults         Port1: Port settings       Defaults         Port1: Serial Communications mode       Host Link(default Port1: Stop bits         Port1: Stop bits       2 bits         Port1: Stop bits       2 bits         Port1: Serial Gateway Response timeo       0         Port1: Serial Gateway Response timeo       0         Port1: Port settings       CIW-SCU42 (View Parameters)         Displayed Parameter       Port1: Serial Gateway Settings         Port1: Port settings.       CIW-SCU42 (View Parameters)         Displayed Parameter       Port1: Serial Gateway Settings         Port1: Port Settings.       Displayed Parameters         Port1: Port Settings.       Displayed Parameter         Port1: Port Settings       Port1: Serial Gateway Settings         Port1: Port Settings       Port1: Serial Gateway Settings         Port1: Port Settings       Port1: Serial Communications mode         Port1: Port Settings       Port1: Serial Gateway Response times         Port1: Serial Gateway Response times       Port1: Serial Gateway Response times         Port                                                                                                    |          |
|----------------------------------------------------------------------------------------------------|----------|
| shown in the right figure. (The figure shows the default values.)       Displayed Parameter Port1: Serial Gateway Settings         Image: Set Value figure shows the default values.)       Image: Set Value Port1: Port settings       Default Set Value Port1: Parity Even Port1: Serial Gateway Settings         Port1: Port2: Set I and Port1: Serial Gateway Response timeo 0       Port1: Serial Gateway Response timeo 0       Port1: Serial Gateway Settings         Select User settings       from the pull-down list of Set Value for Port1: Port Settings.       CutW-SCU42 [View Parameter]         Displayed Parameter Port1: Serial Gateway Settings       Displayed Parameter Port1: Serial Gateway Settings         Port1: Port Settings.       CutW-SCU42 [View Parameters]         Displayed Parameter Port1: Serial Gateway Settings       Port1: Serial Gateway Settings         Port1: Port Settings.       Displayed Parameter Port1: Serial Gateway Settings         Port1: Port Settings.       Displayed Parameter Port1: Serial Gateway Settings         Port1: Port Settings       Default (0 ms)         Port1: Port settings       Default (0 ms)         Port1: Port Settings       Default (0 ms)         Port1: Port Settings       Default (0 ms)         Port1: Port Settings       Default (0 ms)         Port1: Port Settings       Default (0 ms)         Port1: Serial Gateway Response time 0       Default (0 ms)         Port1: Serial Gat |          |
| figure shows the default values.)       Item Set Value         Port1: Port settings       Defaults         Port1: Port settings       Defaults         Port1: Serial communications mode       Host Link(default         Port1: Data length       7 bits         Port1: Stop bits       2 bits         Port1: Stop bits       2 bits         Port1: Send delay (user-specified)       0         Port1: Senial Gateway Response times       0         Port1: Port Settings.       Displayed Parameter         Item Set Value       Set Value         Port1: Port settings       Defaults         Port1: Port Settings.       Displayed Parameter         Port1: Serial Gateway Settings       Defaults         Port1: Port settings       Defaults         Port1: Port settings       Defaults         Port1: Port settings       Defaults         Port1: Port settings       Defaults         Port1: Serial Communications mode       Defaults         Port1: Stop bits       2 bits         Port1: Stop bits       2 bits         Port1: Stop bits       2 bits         Port1: Serial Gateway Response times       0         Port1: Serial Gateway Response times       0         Port1: Serial Gateway Response times                                                                                                    | •        |
| 5       Select User settings from the pull-down list of Set Value for Port1: Port settings       Defaults         6       Select User settings from the pull-down list of Set Value for Port1: Port Settings.       CJIW-SCU42 [View Parameters]         7       Displayed Parameter Port1: Serial Gateway Settings       Defaults         8       Port1: Port Settings       Displayed Parameter Port1: Serial Gateway Settings         9       Port1: Port Settings       Displayed Parameter Port1: Serial Gateway Settings         9       Port1: Port Settings       Defaults         9       Port1: Serial Gateway Response timeo 0       Port1: Serial Gateway Settings         9       Port1: Port Settings.       Displayed Parameter Port1: Serial Gateway Settings         9       Port1: Serial Gateway Response time 0       Port1: Serial Gateway Settings         9       Port1: Serial Gateway Response time 0       Port1: Serial Gateway Settings         9       Port1: Port Settings.       Displayed Parameter Port1: Serial Gateway Settings         9       Port1: Serial Communications mode Defaults       Port1: Serial Gateway Response time 0         9       Port1: Serial Gateway Response time 0       Port1: Serial Gateway Response time 0         9       Port1: Serial Gateway Response time 0       Port1: Serial Gateway Response time 0         9       Port1: Serial Gateway Response time 0                                                  | 11-3     |
| 5       Select User settings from the pull-down list of Set Value for Port1: Serial Cateway Response timeo 0       Port1: Serial Cateway Response timeo 0         7       Displayed Parameter Port1: Serial Gateway Settings         7       Displayed Parameter Port1: Serial Gateway Settings         8       Port1: Port Settings.         7       Displayed Parameter Port1: Serial Gateway Settings         9       Port1: Serial Cateway Response timeo 0         9       Port1: Serial Cateway Response timeo 0         9       Port1: Serial Gateway Settings         9       Port1: Serial Gateway Settings         9       Port1: Serial Gateway Settings         9       Port1: Serial Communications mode         9       Port1: Serial Gateway Settings         9       Port1: Serial Communications mode         9       Port1: Serial Communications mode         9       Port1: Serial Communications mode         9       Port1: Serial Communications mode         9       Port1: Serial Communications mode         9       Port1: Serial Communications mode         9       Port1: Serial Gateway Response timeo         9       Port1: Serial Gateway Response timeo         9       Port1: Serial Gateway Response timeo         9       Port1: Serial Gateway Response timeo                                                                                                    | Unit     |
| 5       Select User settings from the pull-down list of Set Value for Port1: Port2 Serial Gateway Response timeo 0         Port1: Port3 Settings       CJIW-SCU42 [View Parameters]         Claws Settings       Displayed Parameter         Port1: Serial Gateway Settings       Default         Port1: Port3 Settings       Displayed Parameter         Port1: Serial Gateway Settings       Defaults         Port1: Port Settings.       Displayed Parameter         Port1: Serial Gateway Settings       Defaults         Port1: Port Settings.       Displayed Parameter         Port1: Port Settings       Defaults         Port1: Port Settings       Defaults         Port1: Port Settings       Defaults         Port1: Port Settings       Defaults         Port1: Port Settings       Defaults         Port1: Port Settings       Defaults         Port1: Port Settings       Defaults         Port1: Port Settings       Defaults         Port1: Serial Communications mode       Defaults         Port1: Port Settings       Default (0 ms)         Port1: Serial Gateway Response timeo 0       Default (0 ms)         Port1: Serial Gateway Response timeo 0       Default (0 ms)         Port1: Serial Gateway Response timeo 0       Default (0 ms)         Port1: Serial Ga                                                                                                    | lt)      |
| Port1: Stop bits       2 bits         Port1: Parity       Even         Port1: Baud rate       Default(9600bps)         Port1: Send delay       Default(0 ms)         Port1: Send delay (user-specified)       0         Port1: Serial Gateway Response timeo       0         Port1: Serial Gateway Response timeo       0         Port1: Serial Gateway Response timeo       0         Port1: Serial Gateway Send start timeo       0         Port1: Port Settings.       CJIW-SCU42 [View Parameters]         Displayed Parameter       Port1: Serial Gateway Settings         Port1: Port Settings.       Item Set Value         Port1: Port Settings       Defaults         Port1: Port Settings       Defaults         Port1: Port Settings       Defaults         Port1: Port Settings       Defaults         Port1: Port Settings       Defaults         Port1: Port Settings       Defaults         Port1: Serial Communications mode       Defaults         Port1: Baud rate       Defaults         Port1: Baud rate       Defaults         Port1: Baud rate       Defaults         Port1: Serial Gateway Response timeo       0         Port1: Serial Gateway Response timeo       0         Port1: Serial Gat                                                                                                    |          |
| Fort: Party       Even         Port: Baud rate       Default(9600bps)         Port: Send delay       Default(0 ms)         Port: Send delay (user-specified)       0         Port: Serial Gateway Response timeo       0         Port: Serial Gateway Response timeo       0         Port: Serial Gateway Response timeo       0         Port: Serial Gateway Response timeo       0         Port: Port: Serial Gateway Send start timeo       0         Port: Port Settings.       Displayed Parameter         Port: Port Settings.       Displayed Parameter         Port: Serial Gateway Settings       Defaults         Port: Port Settings       Defaults         Port: Port Settings       Defaults         Port: Serial communications mode       Defaults         Port: Serial communications mode       Defaults         Port: Serial communications mode       Defaults         Port: Baud rate       Defaults         Port: Baud rate       Default(0 ms)         Port: Serial Gateway Response timeo       0         Port: Serial Gateway Response timeo       0         Port: Serial Gateway Response timeo       0         Port: Serial Gateway Response timeo       0         Port: Serial Gateway Response timeo       0                                                                                                    |          |
| 5       Select User settings from the pull-down list of Set Value for Port1: Serial Gateway Response timeo 0       0         Port1: Port2 Settings.       C11W-SCU42 [View Parameters]         Image: Displayed Parameter Port1: Serial Gateway Settings         Image: Displayed Parameter Port1: Serial Gateway Settings         Port1: Serial Communications mode       Defaults         Port1: Serial Cateway Response times       0         Port1: Serial Gateway Response times       0         Port1: Serial Gateway Response times       0         Port1: Se                       | 2)       |
| Fort1: Send delay (user-specified)       0         Port1: CTS control       No         Port1: Serial Gateway Response timeo       0         Port1: Serial Gateway send start timeo       0         Port1: Serial Gateway send start timeo       0         Port1: Port Settings.       Displayed Parameter         Port1: Port Settings.       Displayed Parameter         Port1: Port Settings.       Item         Set Value       Port1: Port settings         Defaults       Port1: Serial Gateway Settings         Port1: Port settings       Defaults         Port1: Serial communications mode       Defaults         Port1: Serial communications mode       Defaults         Port1: Serial communications mode       Defaults         Port1: Parity       Even         Port1: Send delay       Default(9600bps)         Port1: Send delay       Default(0 ms)         Port1: Send delay       Default (0 ms)         Port1: Serial Gateway Response timeo       0         Port1: Serial Gateway Response timeo       0         Port1: Serial Gateway send start timeo       0                                                                                                    |          |
| 5       Select User settings from the pull-down list of Set Value for Port1: Port Settings.       CJIW-SCU42 [View Parameters]         CJIW-SCU42 [View Parameter]       Displayed Parameter Port1: Serial Gateway Settings         Image: Set Value for Port1: Port Settings.       Displayed Parameter Port1: Serial Gateway Settings         Image: Set Value for Port1: Port Settings.       Displayed Parameter Port1: Serial Gateway Settings         Image: Port1: Port Settings.       Image: Port1: Port Settings         Image: Port1: Port Settings       Defaults         Port1: Port Settings       Defaults         Port1: Serial Communications mode       Defaults         Port1: Stop bits       2 bits         Port1: Serial Gateway Response times       0         Port1: Serial Gateway Response times       0         Port1: Serial Gateway Response times       0         Port1: Serial Gateway Response times       0         Port1: Serial Gateway Response times       0         Port1: Serial Gateway Response times       0         Port1: Serial Gateway Response times       0         Port1: Serial Gateway Response times       0         Port1: Serial Gateway Response times       0                                                                                                    | ms       |
| 5       Select User settings from the pull-down list of Set Value for Port1: Port Settings.         CJIW-SCU42 [View Parameters]         Displayed Parameter Port1: Serial Gateway Settings         Port1: Port Settings.         CJIW-SCU42 [View Parameters]         Displayed Parameter Port1: Serial Gateway Settings         Port1: Port Settings.         CJIW-SCU42 [View Parameters]         Displayed Parameter Port1: Serial Gateway Settings         Port1: Port Settings.         Displayed Parameter Port1: Serial Gateway Settings         Port1: Port Settings         Defaults         Port1: Serial communications mode Defaults         Port1: Serial length         User settings         Port1: Serial delay         Default(9000bps)         Port1: Send delay         Default(9000bps)         Port1: Send delay (user-specified)         0         Port1: Serial Gateway Response timeo         0         Port1: Serial Gateway Response timeo         0         Port1: Serial Gateway send start timeo                                                                                                    |          |
| 5       Select User settings from the pull-down list of Set Value for Port1: Port Settings.         CJ1W-SCU42 [View Parameter]         Displayed Parameter         Port1: Port Settings.         Item       Set Value         Port1: Port Settings         Defaults         Port1: Port Settings         Defaults         Port1: Port Settings         Defaults         Port1: Serial Communications mode         Defaults         Port1: Stop bits         2 bits         Port1: Stop bits         Port1: Send delay         Default(0 ms)         Port1: CTS control         No         Port1: Serial Gateway Response times         Other Serial Gateway send start times                                                                                                    | ms       |
| 5 Select User settings from the pull-down list of Set Value for Port1: Port Settings.<br>CJIW-SCU42 [View Parameters]<br>Displayed Parameter Port1: Serial Gateway Settings<br>Displayed Parameter Port1: Serial Gateway Settings<br>Defaults<br>Port1: Port settings Defaults<br>Port1: Serial communications mode Defaults<br>Port1: Stop bits 2 bits<br>Port1: Parity Even<br>Port1: Baud rate Default(9600bps<br>Port1: Serial Gateway Response time 0<br>Port1: Serial Gateway Response time 0<br>Port1: Serial Gateway send start time 0                                                                                                    | 1113     |
| pull-down list of Set Value for<br>Port1: Port Settings.         liem       Set Value         Port1: Port Settings       Defaults         Port1: Port settings       Defaults         Port1: Serial communications mode       Defaults         Port1: Data length       User settings         Port1: Port1: Stop bits       2 bits         Port1: Port1: Baud rate       Default(9600bps         Port1: Send delay       Default (0 ms)         Port1: Serial Gateway Response timeo       0         Port1: Serial Gateway send start timeo       0                                                                                                    |          |
| Port1: Port Settings.       Displayed Parameter       Port1: Serial Gateway Settings         Item       Set Value         Port1: Port settings       Defaults         Port1: Serial communications mode       Defaults         Port1: Data length       User settings         Port1: Parity       Even         Port1: Send delay       Default(9600bps         Port1: Send delay       Default(0 ms)         Port1: Serial Gateway Response timeo       0         Port1: Serial Gateway send start timeo       0                                                                                                    |          |
| Item       Set Value         Port1: Port settings       Defaults         Port1: Serial communications mode       Defaults         Port1: Data length       User settings         Port1: Parity       Even         Port1: Send delay       Default(9600bps         Port1: Send delay       Default(0 ms)         Port1: Send delay       Default (0 ms)         Port1: Serial Gateway Response timeo       0         Port1: Serial Gateway send start timeo       0                                                                                                    | -        |
| Item       Set Value         Port1: Port settings       Defaults         Port1: Serial communications mode       Defaults         Port1: Data length       User settings         Port1: Stop bits       2 bits         Port1: Parity       Even         Port1: Send delay       Default (0 ms)         Port1: CTS control       No         Port1: Serial Gateway Response timeo       0         Port1: Serial Gateway send start timeo       0                                                                                                    |          |
| Port1: Port settings Defaults<br>Port2: Serial communications mode Defaults<br>Port1: Data length User settings<br>Port1: Stop bits 2 bits<br>Port1: Parity Even<br>Port1: Baud rate Default(9600bps<br>Port1: Baud rate Default(9600bps<br>Port1: Send delay Default (0 ms)<br>Port1: Send delay (user-specified) 0<br>Port1: CTS control No<br>Port1: Serial Gateway Response timeo 0<br>Port1: Serial Gateway send start timeo 0                                                                                                    | Unit     |
| Port1: Data length       User settings         Port1: Data length       User settings         Port1: Stop bits       2 bits         Port1: Parity       Even         Port1: Baud rate       Default(9600bps         Port1: Send delay       Default(0 ms)         Port1: Send delay (user-specified)       0         Port1: Serial Gateway Response timeo       0         Port1: Serial Gateway send start timeo       0                                                                                                    | <u> </u> |
| Port1: Stop bits       2 bits         Port1: Parity       Even         Port1: Parity       Even         Port1: Baud rate       Default(9600bps         Port1: Send delay       Default (0 ms)         Port1: Send delay (user-specified)       0         Port1: CTS control       No         Port1: Serial Gateway Response timeo       0         Port1: Serial Gateway send start timeo       0                                                                                                    |          |
| Port1: Parity       Even         Port1: Parity       Even         Port1: Baud rate       Default(9600bps         Port1: Send delay       Default (0 ms)         Port1: Send delay (user-specified)       0         Port1: CTS control       No         Port1: Serial Gateway Response timeo       0         Port1: Serial Gateway send start timeo       0                                                                                                    |          |
| Port1: Badd rate Default(9000b)s<br>Port1: Send delay Default (0 ms)<br>Port1: Send delay (user-specified) 0<br>Port1: CTS control No<br>Port1: Serial Gateway Response timeo 0<br>Port1: Serial Gateway send start timeo 0                                                                                                    | 2        |
| Port1: Send delay (user-specified)       0         Port1: CTS control       No         Port1: Serial Gateway Response timeo       0         Port1: Serial Gateway send start timeo       0                                                                                                    | >)       |
| Port1: CTS control No Port1: Serial Gateway Response timeo 0 Port1: Serial Gateway send start timeo 0 Control Port1: Serial Gateway send start timeo 0                                                                                                    | ms       |
| Port1: Serial Gateway Response timeo 0 Port1: Serial Gateway send start timeo 0 Sot the following parameters in                                                                                                    |          |
| Set the following parameters in                                                                                                    | ms       |
|                                                                                                    | ×        |
| 6 Over the following parameters in the same way as step 5                                                                                                    |          |
| Displayed Parameter Port 1: Serial Gateway Settings                                                                                                    |          |
| Serial communications mode                                                                                                    | Jnit     |
| Porti: Port settings User settings                                                                                                    |          |
| Port1: Data length 8 bits                                                                                                    |          |
| Data length: 8 bits     Port1: Stop bits     1 bit     Port1: Parity     None                                                                                                    |          |
| Stop bits: 1 bit     Port1: Baud rate     Default(9600bps)                                                                                                    |          |
| Port1: Send delay     Detault (0 ms)     Port1: Send delay (user-specified) 0 ms                                                                                                    |          |
| Port1: CTS control No                                                                                                    |          |
| Port1: Serial Gateway Response timeo 0 ms                                                                                                    |          |
|                                                                                                    |          |
| *Use the default settings for                                                                                                    |          |
|                                                                                                    |          |
| Zefault>Even                                                                                                    |          |
| Click Transfer[PC to Unit].                                                                                                    | *        |
|                                                                                                    |          |
| · · · · · · · · · · · · · · · · · · ·                                                                                                    | D-1      |
| Transfer[Unit to PC] <u>I</u> ransfer[PC to Unit] Compare                                                                                                    | D-1      |
| Set Defaults QK                                                                                                    | D-1      |

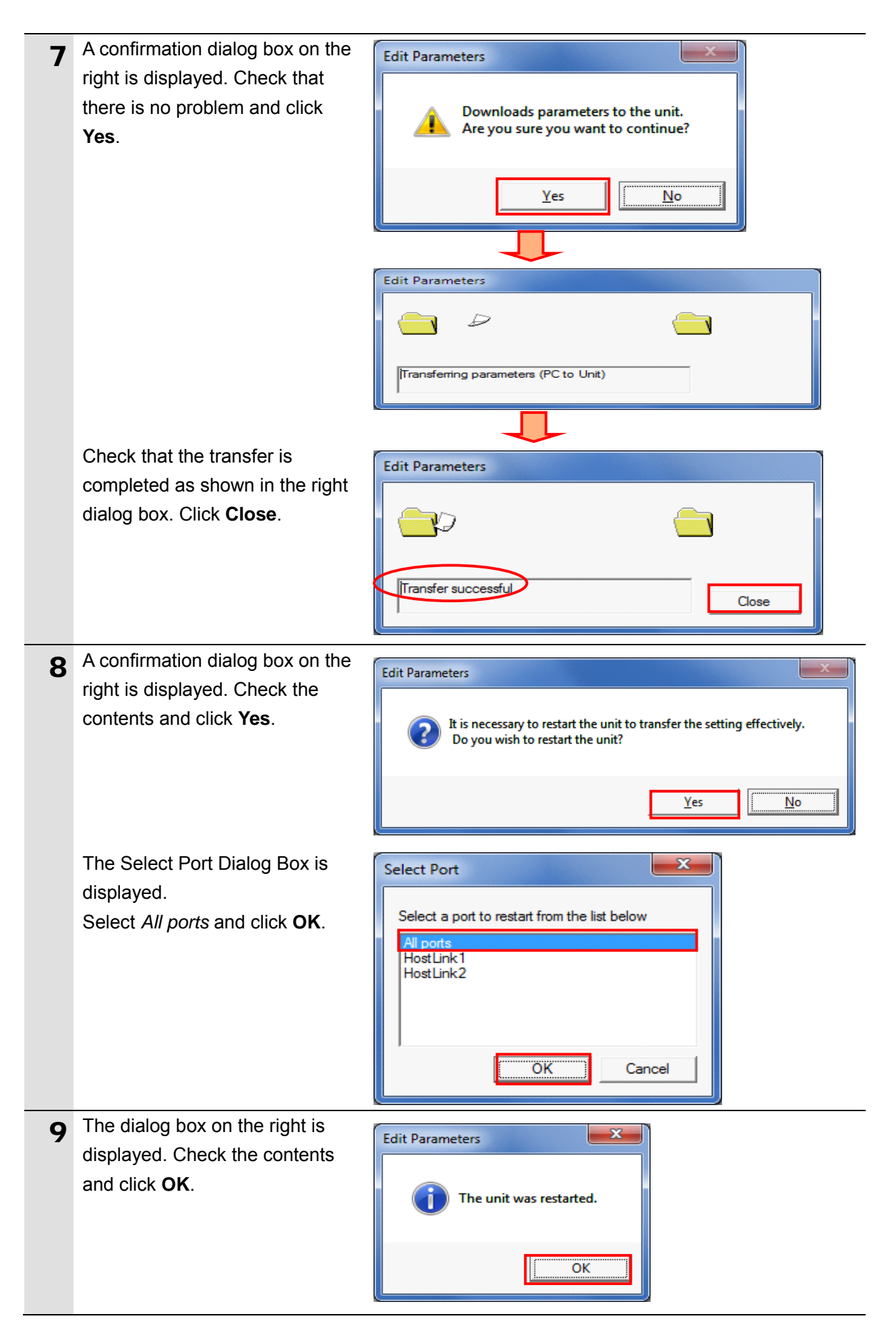

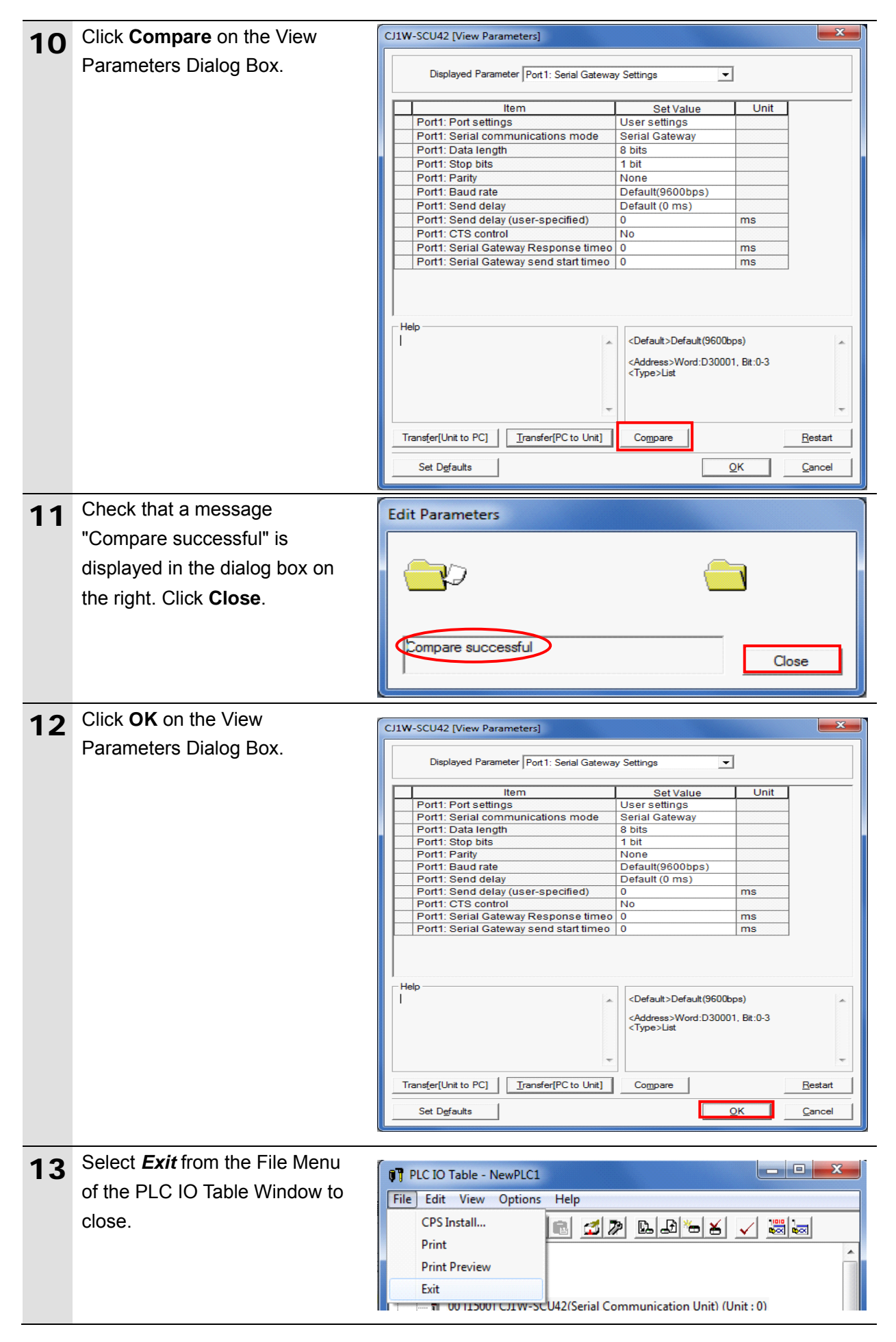

# 7.3.5. Transferring the Project Data

Transfer the project data to PLC.

| 4 | Select <b>Programs</b> in the project |                                                                                  |
|---|---------------------------------------|----------------------------------------------------------------------------------|
|   | workeness of CV programmer            | File Edit View Insert PLC Program Simulation Tools Window Help                   |
|   | workspace of CX-programmer.           |                                                                                  |
|   |                                       | □ α 𝔅 Q 𝔇   :::: S<br>Operating Mode                                             |
|   | Select Transfer - To PLC from         |                                                                                  |
|   | the PLC Menu.                         | 」 建 律   重 皇   本   躍 Compile All PLC Programs F7                                  |
|   |                                       | □ ♣ New_Project Program Assignments                                              |
|   |                                       | NewPLC1[Cl2M Memory Allocation                                                   |
|   |                                       |                                                                                  |
|   |                                       | - Settings Protection   CC Compare with PLC                                      |
|   |                                       | Memory car <u>Clear All Memory Areas</u> To File                                 |
|   |                                       | —                                                                                |
|   |                                       | Change Communication Settings                                                    |
|   | Salast Program(a) Commanta            |                                                                                  |
| 2 |                                       | Download Options                                                                 |
|   | and Program index.                    |                                                                                  |
|   | Click <b>OK</b> .                     | PLC: NewPLC1 OK                                                                  |
|   |                                       | Include: Cancel                                                                  |
|   | *The I/O table and Special Unit       | In Program(s)                                                                    |
|   | Setup are unnecessary to              |                                                                                  |
|   | already set in 7.3.3 Creating         | Transfer All                                                                     |
|   | the I/O Table and 7.3.4               | → I Comments                                                                     |
|   | Parameter Settings.                   | Program index                                                                    |
|   | _                                     |                                                                                  |
|   | *The Comments and the                 |                                                                                  |
|   | Program index Check Boxes             | JSumhala Commente Bragram index                                                  |
|   | may not be displayed                  |                                                                                  |
|   | In such a case select                 | Transfer To/From: Comment memory                                                 |
|   | <i>Program(s)</i> only and transfer   | <ul> <li>Transfer files of <u>all</u> tasks</li> </ul>                           |
|   | the project data.                     | C Iransfer files by the task                                                     |
|   |                                       | Clear program memory                                                             |
|   |                                       | Clear automatic allocation area and forced status                                |
|   |                                       | Exclude Port(HostLink, Peripheral) of PLC Settings from the                      |
|   |                                       | transfer target.<br>(Check when transferring CPU unit serial comms port settings |
|   |                                       | changed by NT Link auto-online or CPU unit parameter edit of                     |
|   |                                       | CAT Integration. J                                                               |
|   |                                       |                                                                                  |
|   |                                       | Note: PLC Memory areas(CIO, Timer/Counter, Data memory, etc.) is                 |
|   |                                       | Memory window.                                                                   |
|   |                                       |                                                                                  |
| 2 | A confirmation dialog box on the      |                                                                                  |
| 3 | right is displayed. Check that        | CX-Programmer v9.5                                                               |
|   | there is no problem and allal         |                                                                                  |
|   | there is no problem and click         | This command will affect the state of the connected PLC.                         |
|   | Yes.                                  |                                                                                  |
|   |                                       |                                                                                  |
|   |                                       | Yes No                                                                           |
|   |                                       |                                                                                  |

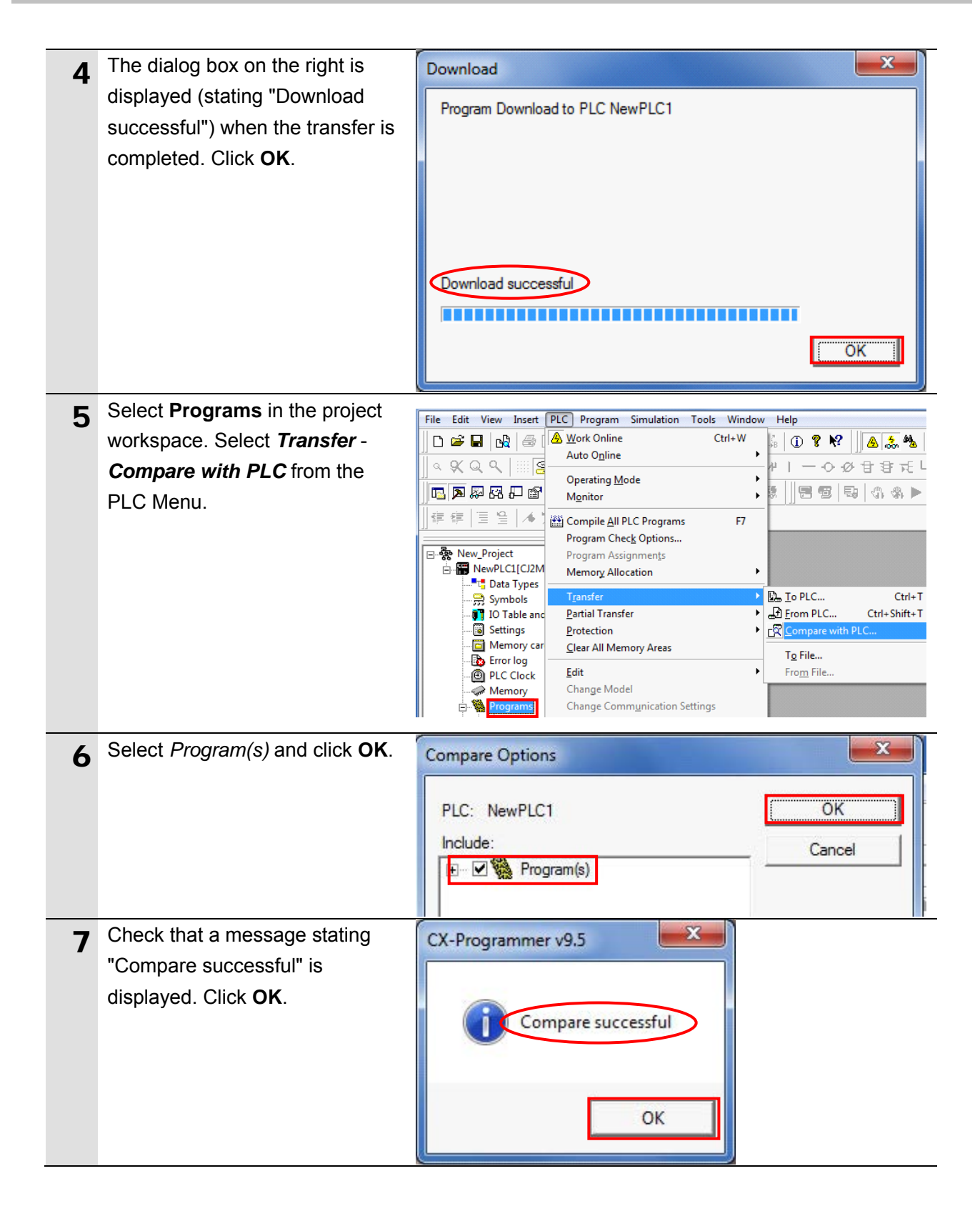

# 7.4. Checking the Serial Communications

Start the send/receive processing and check that serial communications are normally performed.

# A Caution

If the PLC memory is changed by malfunction during monitoring power flow and present value status in the Ladder Section Window or monitoring present values in the Watch Window, the devices connected to output units may malfunction, regardless of the operating mode of CPU Unit.

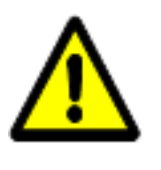

Confirm safety sufficiently before monitoring power flow and present value status in the Ladder Section Window or in the Watch Window.

# Precautions for Correct Use

Check that a serial cable is connected before performing the following procedure. If it is not connected, turn OFF the power supply to each device, and then connect a serial cable.

# 7.4.1. Checking the Receive Data

Check that the correct data is written to the I/O memory of PLC by using CX-Programmer.

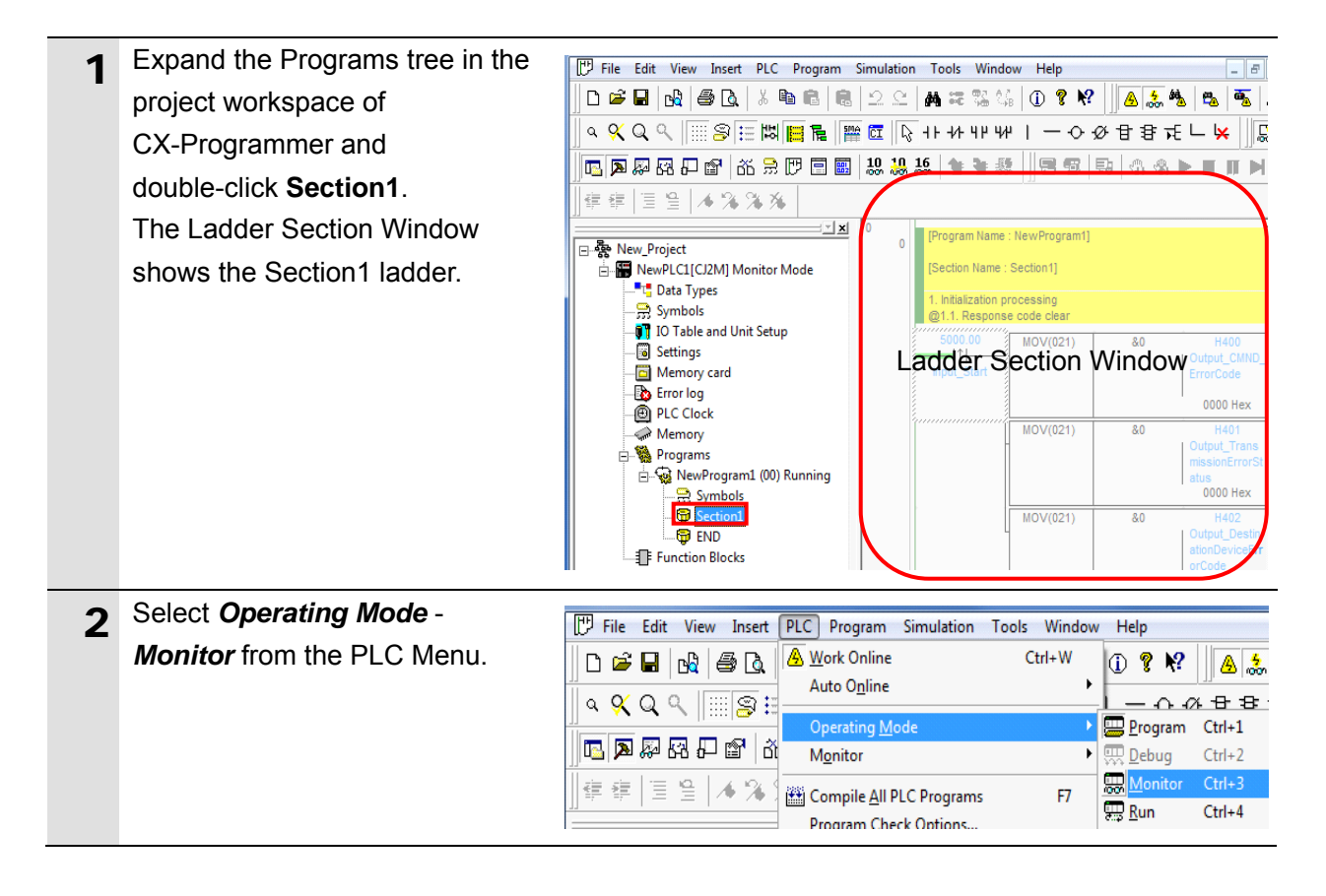

| 3 | A confirmation dialog box on the<br>right is displayed. Check that<br>there is no problem and click<br><b>Yes</b> .<br>Check that the operating mode<br>changes to Monitor Mode. | CX-Programmer v9.5<br>Make sure that there aren't any problems if the PLC is started.<br>Do you wish to switch the PLC into Monitor mode?<br>Yes No<br>Yes No<br>New_Project<br>NewPLC1[CJ2M] Monitor Mode<br>Data Types<br>Symbols                                                                                                    |  |  |  |
|---|----------------------------------------------------------------------------------------------------|----------------------------------------------------------------------------------------------------|--|--|--|
| 5 | In the Ladder Section Window,<br>right-click Input_Start and select<br>Set - On.                                                                                                 | 0       [Program Name : NewProgram1]         [Section Name : Section1]       1. Initialization processing         @1.1. Resport       Edit         S000.00       Edit         Go To       •         Input_Start       Find Bit Addresses         Find All       ✓         ✓       Copy         Elete       Find Address Incremental Copy         Delete       Invert (NOT)         Immediate Refresh       Differentiate         Differentiate       •         Monto_Listart       Eorce         Source       •         On       Off |  |  |  |
| 6 | Check that the Input_Start<br>contact is turned ON as shown in<br>the right figure.<br>*When the Input_Start contact is<br>turned ON, the send/receive<br>processing starts.     | 0<br>[Program Name : New<br>[Section Name : Sec<br>1. Initialization proce<br>@1.1. Response con<br>5000.00<br>M<br>Input_Start                                                                                                    |  |  |  |

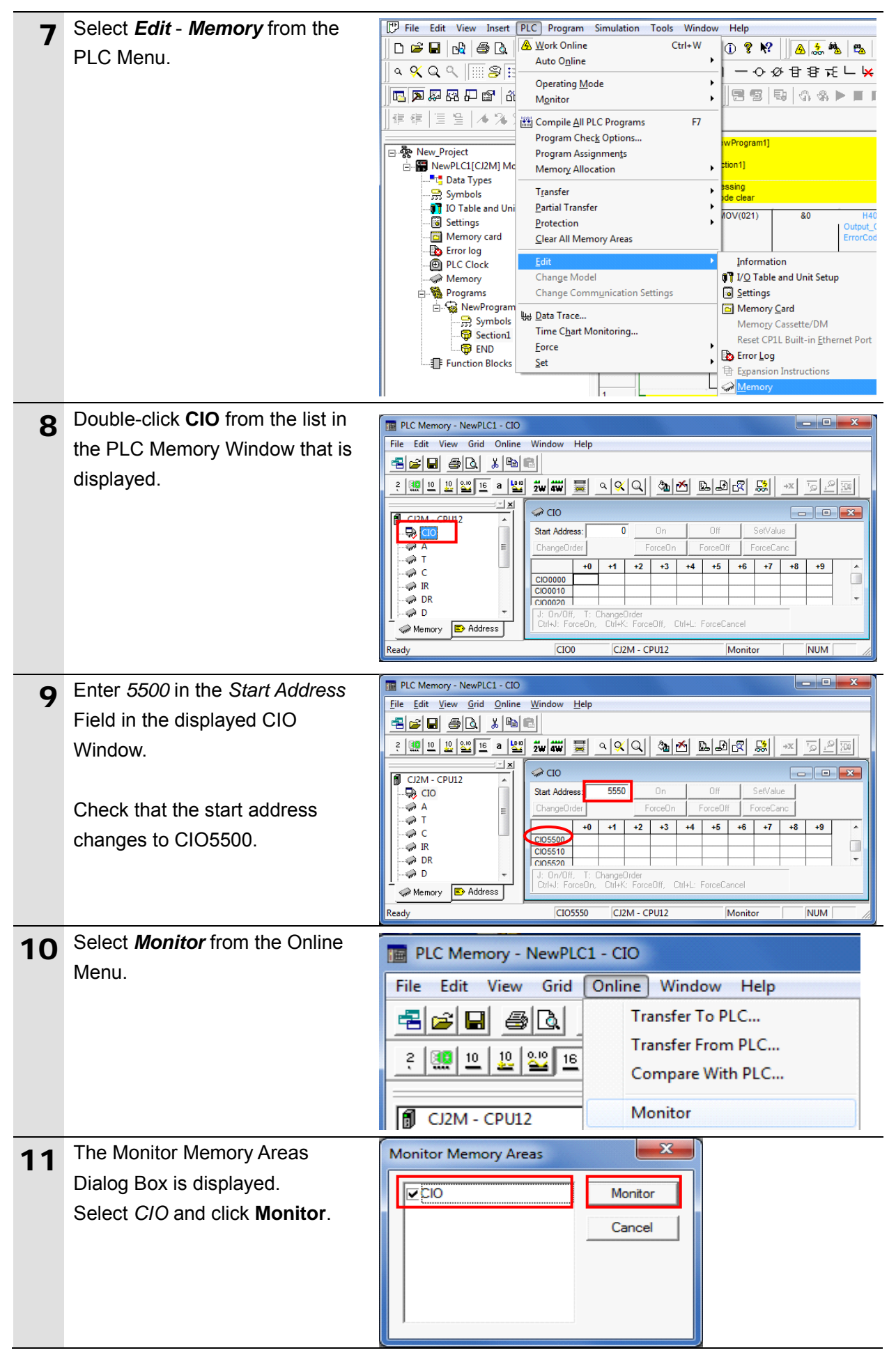

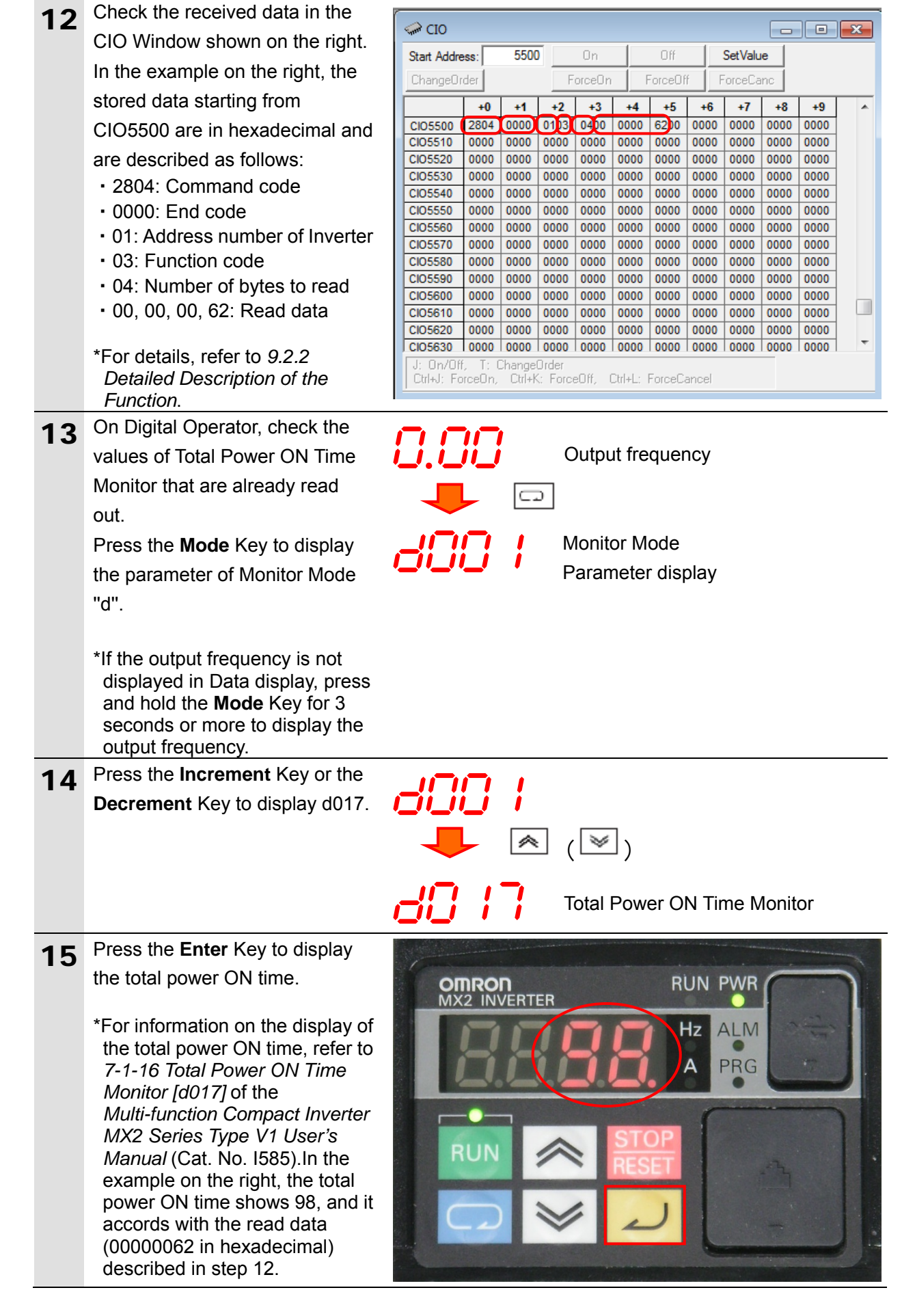

# 8. Initialization Method

This document provides explanations of setting procedures based on the factory default settings.

Some settings may not be applicable as described in this document unless you use the devices with the factory default settings.

# 8.1. Initializing PLC

To initialize the settings of PLC, it is necessary to initialize Serial Communications Unit and CPU Unit. Change the operating mode of PLC to Program Mode before the initialization.

# 8.1.1. Serial Communications Unit

To initialize the settings of Serial Communications Unit, select *Edit* - *I/O Table and Unit Setup* from the PLC Menu of CX-Programmer and perform the following steps.

(1) On the PLC IO Table Dialog Box, right-click Serial Communications Unit and select *Unit Setup* from the menu that is displayed.

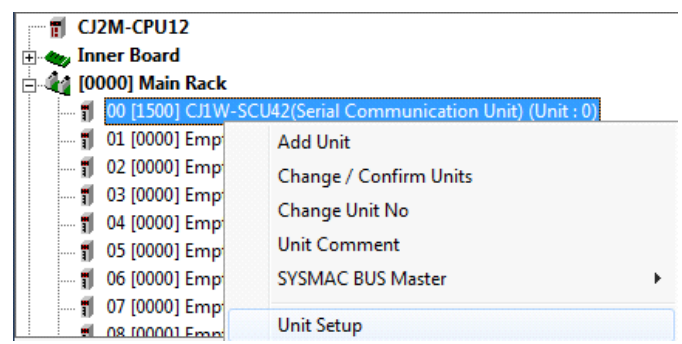

(2) On the CJ1W-SCU42 [View Parameters] Dialog Box, click **Set Defaults** first, then click **Transfer[PC to Unit]**.

| CJ1W-SCU42 [View Parameters]          |                    |      |         |  |
|---------------------------------------|--------------------|------|---------|--|
| Displayed Parameter All Parameters    | •                  | ]    |         |  |
| Item                                  | Set Value          | Unit | *       |  |
| Port1: Port settings                  | Defaults           |      |         |  |
| Port1: Serial communications mode     | Host Link(default) |      | =       |  |
| Port1: Data length                    | 7 bits             |      |         |  |
| Port1: Stop bits                      | 2 bits             |      |         |  |
| Port1: Parity                         | Even               |      |         |  |
| Port1: Baud rate                      | Default(9600bps)   |      |         |  |
| Port1: Send delay                     | Default (0 ms)     |      |         |  |
| Port1: Send delay (user-specified)    | 0                  | ms   |         |  |
| Port1: CTS control                    | No                 |      |         |  |
| Port1: 1:N/1:1 protocol setting       | 1:N protocol       |      |         |  |
| Port1: Host Link compatible device mo | Default(Mode A)    |      |         |  |
| Port1: Host Link unit number          | 0                  |      |         |  |
| Port1: No-Protocol Start code         | 0                  |      |         |  |
| Port1: No-Protocol End code           | 0                  |      | -       |  |
|                                       |                    | 1    |         |  |
| A                                     |                    |      | *       |  |
| T ( 10 10 10 1 T ( 100 10 10          |                    |      | -       |  |
| Iranster[PC to Unit]                  | Compare            |      | Restart |  |
| Set Defaults                          |                    |      | Cancel  |  |

#### 8.1.2. CPU Unit

To initialize the settings of CPU Unit, select *Clear All Memory Areas* from the PLC Menu of CX-Programmer. Select *Initialize* on the Confirm All Memory Area Clear Dialog Box and click **OK**.

| Confirm Al                          | Memory Area Clear                                                                                                    |  |  |  |
|-------------------------------------|----------------------------------------------------------------------------------------------------|--|--|--|
| Clear all                           | Memory Areas                                                                                                    |  |  |  |
| This fund<br>PLC. After<br>and pres | ction will initialize the following target area of<br>er checking the target area, select "Initialize"<br>s OK.                                     |  |  |  |
| PLC Na                              | me NewPLC1                                                                                                    |  |  |  |
| PLC Typ                             | De CJ2M-CPU12                                                                                                    |  |  |  |
| Target /                            | Area<br>IOM Area<br>Parameter Area<br>-PLC Settings Area<br>-Peripheral Device Area<br>-IO Table Area<br>-Routing Table Area<br>-SIOU CPU Unit Area |  |  |  |
| Clear Error Log                     |                                                                                                    |  |  |  |
| C Do not initialize                 |                                                                                                    |  |  |  |
| OK Cancel                           |                                                                                                    |  |  |  |

# 8.2. Initializing Inverter

For information on how to initialize Inverter, refer to 5-1-2 Parameter Initialization of the Multi-function Compact Inverter MX2 Series Type V1 User's Manual (Cat. No. I585).

# 9. Program

This section describes the details on the program used in this document.

# 9.1. Overview

The following explains specifications and functions of the program that are used to check the connection between OMRON Inverter (hereinafter referred to as Destination Device) and PLC (Serial Communications Unit (hereinafter referred to as SCU)).

This program performs the Modbus-RTU communication by CMND instruction (by using the Serial Gateway function for SCU) to send and receive the command for Total Power ON Time Monitor and detects a normal end or an error end.

A normal end of the send/receive processing means a normal end of the CMND instruction. An error end means an error end of the CMND instruction and an error of Destination Device (detected with the response data from Destination Device).

Here, the "&" prefix is added to decimal data and the "#" prefix is added to hexadecimal data when it is necessary to distinguish between decimal and hexadecimal data. (e.g., "&1000" for decimal data and "#03E8" for hexadecimal data)

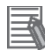

#### **Additional Information**

OMRON have confirmed that normal communications can be performed using this program under *5.2. Device Configuration*, however, we do not guarantee the normal operations under the disturbance such as electrical noise or the performance variation of the device.

#### 9.1.1. Outline of Processing

The following figure shows the data flow from when PLC (SCU) issues command data to Destination Device by using serial communications (Modbus-RTU communication) until when it receives the response data from Destination Device.

- (1)The ladder program executes the deliver command instruction (CMND instruction) for which Modbus-RTU communication is specified.
- (2)The command data of Total Power ON Time Monitor is sent to Inverter by Modbus-RTU communication.
- (3)The Inverter executes the command by receiving the command data from PLC and returns the response data to PLC.
- (4)The PLC receives the response data from Inverter and stores in the specified address.

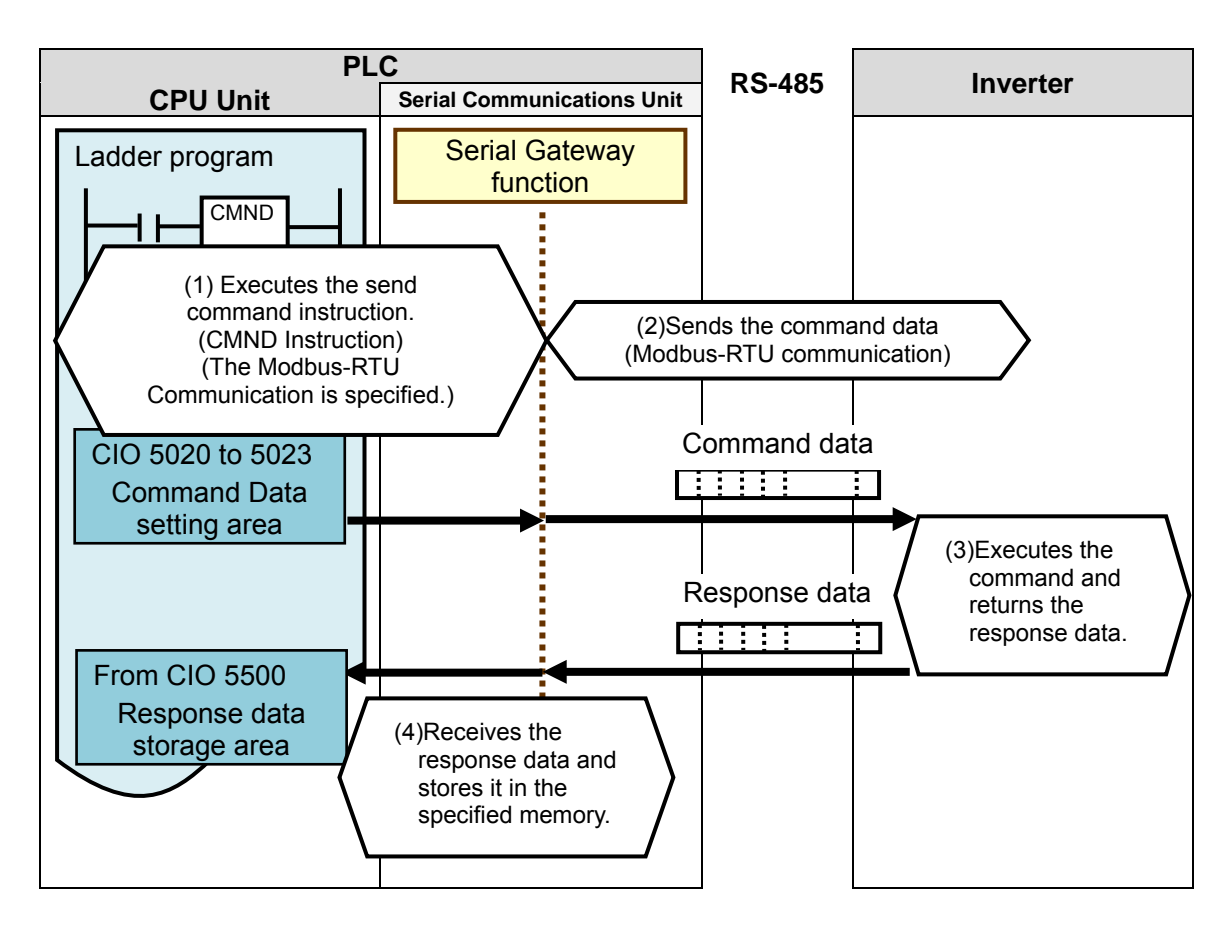

# 9.1.2. CMND Instructions and Send/Receive Messages

The following describes the network communications instruction (instruction word: CMND, hereinafter referred to as CMND instruction) and outlines the basic operations of the send/receive messages.

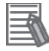

#### **Additional Information**

For details on the CMND instruction, refer to *Network Instructions* in SECTION 3 Instructions of the *CJ Series Programmable Controllers INSTRUCTIONS REFERENCE MANUAL* (Cat. No. W474).

#### •CMND instruction operand data

| Instruction     | Mnemonic | Variations | Function code | Function                                            |
|-----------------|----------|------------|---------------|-----------------------------------------------------|
| DELIVER COMMAND | CMND     | @CMND      | 490           | Sends an FINS command and receives the<br>response. |

|        | CMND |         |                        |  |
|--------|------|---------|------------------------|--|
|        | — см | ND(490) | _                      |  |
| Symbol |      | S       | S: First command word  |  |
| ,      |      | D       | D: First response word |  |
|        |      | С       | C: First control word  |  |
|        |      |         |                        |  |

#### S: First command word

- · The first address is specified to set the send command.
- · Data is sent from the first command word in the following format.

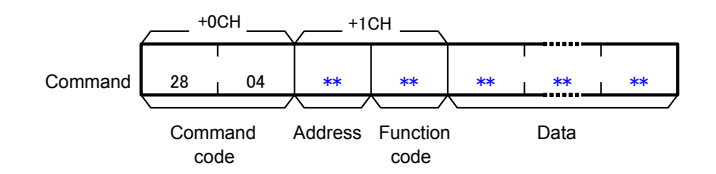

\*Command code #2804 is known as the FINS command for Modbus-RTU communication.

#### D: First response word

- · The first address is specified to store the response.
- · Data is received in the first response word in the following format.

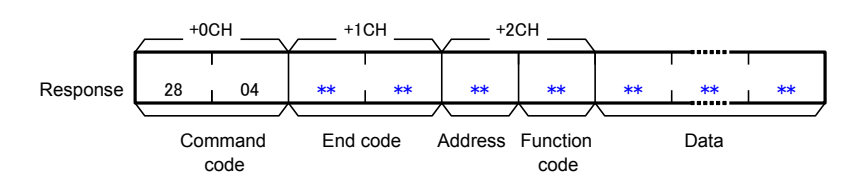

#### Additional Information

For an address and a function code in the first command word, a defined device number by Destination Device and a command code for a function in executable status are set. For details, refer to the manuals for Destination Device.

#### C: First control word

- The first address is specified to set the first control word.
- · Data is set in the following format.

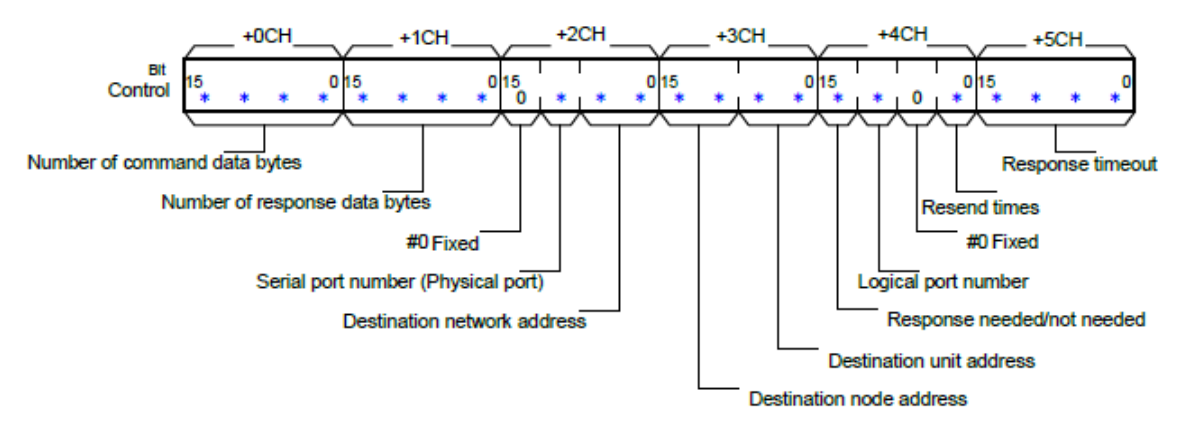

| Item                          | Description                                                                   |  |  |  |
|-------------------------------|-------------------------------------------------------------------------------|--|--|--|
| Number of command data bytes  | The number of command data bytes is set. (#0002 to maximum data length)       |  |  |  |
| Number of response data bytes | The number of response data bytes is set. (#0000 to maximum data length)      |  |  |  |
| Serial port number            | One from the range of #0 to #4 is set.                                        |  |  |  |
| (Physical port)               | (#0: Not used, #1: Port 1, #2: Port 2, #3: Reserved, #4: Reserved)            |  |  |  |
|                               | *If you set the destination unit address to (2) Serial port's unit address as |  |  |  |
|                               | described below, set #0: Not used.                                            |  |  |  |
| Destination network address   | One from the range of #00 to 7F is set. (#00: Own network)                    |  |  |  |
| Destination node address      | One from the range of #00 to the maximum node address is set.                 |  |  |  |
|                               | (#00: Transmit within the local node)                                         |  |  |  |
| Destination unit address      | The following (1) or (2) is set.                                              |  |  |  |
|                               | (1)Unit address                                                               |  |  |  |
|                               | CPU Unit : #00                                                                |  |  |  |
|                               | CPU Bus Units : #10 + unit number                                             |  |  |  |
|                               | (e.g., for unit number (&5), Unit address = #10 + #05 = #15)                  |  |  |  |
|                               | Special I/O Unit : #20 + unit number                                          |  |  |  |
|                               | (e.g., for unit number (&10), Unit address = #20 + #0A = #2A)                 |  |  |  |
|                               | (2)Unit address of serial port                                                |  |  |  |
|                               | For SCU                                                                       |  |  |  |
|                               | Port 1: #80 + #04 x unit number                                               |  |  |  |
|                               | Port 2: #81 + #04 x unit number                                               |  |  |  |
|                               | (e.g., for Port 2 of unit number (&10),                                       |  |  |  |
|                               | Serial port's unit address = #81+#04 × #0A(&10)= #81+#28=#A9)                 |  |  |  |
| Response needed/not needed    | #0 or #8 is set. (#0: Response needed, #8: Response not needed)               |  |  |  |
| Logical port number           | One from the range of #0 to #7 is set.                                        |  |  |  |
| Resend times                  | One from the range of #0 to F (0 to 15 times) is set.                         |  |  |  |
| Response timeout              | One from the range of &1 to 65535 (#0001 to FFFF) (indicating 0.1 to          |  |  |  |
|                               | 6553.5 seconds) is set. (#0000: 2s (default value))                           |  |  |  |

•Send/Receive messages

#### Overview of send/receive messages

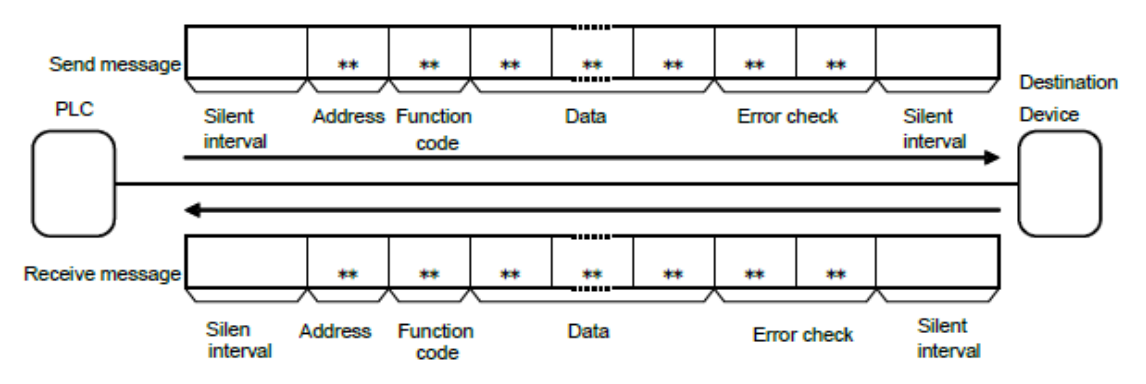

S: Relation between the first command word (CMND instruction operand) and the send messages

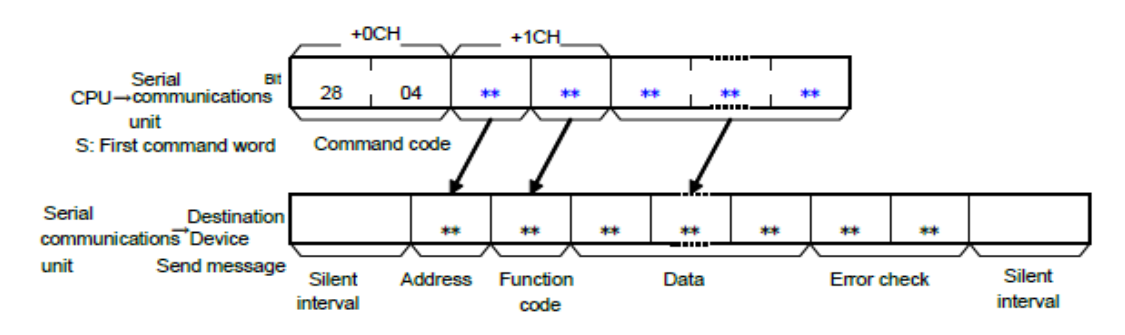

D: Relation between the receive messages and the first response word (CMND instruction operand)

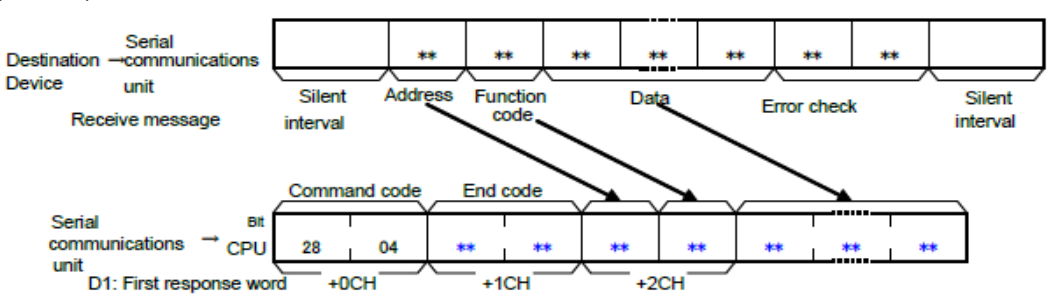

#### Additional Information

Silent interval: Waiting time to recognize the first frame using the Modbus-RTU communication. During the reception standby, the first received data is deemed as the first byte of frame after the waiting time of 3.5 characters with actual baud rate.

#### Additional Information

Error check: 16-bit data is expressed with two 8-bit data for the Modbus-RTU communication. Error check result is calculated by the calculation formula called CRC (Cyclical Redundancy Check).

# 9.2. Destination Device Command

The functions to read or write coils or registers are defined as "Modbus functions" in the Modbus-RTU communication. The Destination Device can be operated (command execution) by using the Modbus functions to read or write coils or registers defined by Destination Device.

# 9.2.1. Function Code List

In the Modbus functions, a function code is allocated for each function. The following function codes are available for Destination Device in this document.

This program performs Total Power ON Time Monitor by using the function "Read from Holding Register (function code: #03)".

| Code  | Function                | Description                                               |
|-------|-------------------------|-----------------------------------------------------------|
| (hex) |                         |                                                           |
| #01   | Read Coil Status        | Reads the coil status (ON/OFF).                           |
| #03   | Read from Holding       | Reads the contents of consecutive holding registers.      |
|       | Register                | From the specified holding register, the specified number |
|       |                         | of holding registers can be read.                         |
| #05   | Write to Coil           | Writes the ON/OFF status to a single coil.                |
| #06   | Write to Holding        | Writes data to the specified holding register.            |
|       | Register                |                                                           |
| #08   | Loop-back Test          | Checks the communications between the master and the      |
|       |                         | slave. Any value can be used for test data.               |
| #0F   | Write to Multiple Coils | Rewrites the ON/OFF status to consecutive multiple        |
|       |                         | coils.                                                    |
| #10   | Write to Multiple       | Writes data to consecutive multiple holding registers.    |
|       | Holding Registers       |                                                           |
| #17   | Read/Write from/to      | Reads data from and writes data to consecutive multiple   |
|       | Multiple Holding        | holding registers in a continuous manner.                 |
|       | Registers               |                                                           |

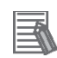

#### Additional Information

For details on function codes, refer to 8-5 *Explanation of Each Function Code* of the *Multi-function Compact Inverter MX2 Series Type V1 User's Manual* (Cat. No. 1585).

### 9.2.2. Detailed Description of the Function

The following explains the details of Total Power ON Time Monitor (register number: #1017 to #1018) performed by using "Read from Holding Register (function code: #03)".

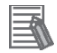

#### **Additional Information**

For details on register addresses and register numbers, refer to 8-9 Modbus Communication Data Lists of the Multi-function Compact Inverter MX2 Series Type V1 User's Manual (Cat. No. 1585).

#### •CMND instruction operand

Setting contents of the first control word C (C: CIO 5010)

| CH          | Contents                                   |                                           | Data  | Description                              |
|-------------|--------------------------------------------|-------------------------------------------|-------|------------------------------------------|
| С           | Number of command data bytes (4-digit hex) |                                           | #0008 | 8 bytes in S to S+3                      |
| C+1         | Number                                     | of response data bytes (4-digit hex)      | #000B | 11 bytes from D to the upper byte of D+5 |
|             | Upper                                      | #0 (fixed)                                |       | #0 (fixed)                               |
| C+2         |                                            | Serial port number (1-digit hex)          | #0000 | Not used.                                |
|             | Lower                                      | Destination network address (2-digit hex) |       | Own network                              |
| C⊥2         | Upper                                      | Destination node address (2-digit hex)    | #0000 | Local node                               |
| 643         | Lower                                      | Destination unit address (2-digit hex)    | #0060 | SCU number 0, Port 1                     |
|             | Upper                                      | Response needed/not needed (1-digit hex)  |       | Response needed                          |
| $C \perp 4$ |                                            | Logical port number (1-digit hex)         | #0703 | No.7 to use                              |
| 674         |                                            | #0 (fixed)                                | #0703 | #0 (fixed)                               |
|             | Lower                                      | Resend times (1-digit hex)                |       | 3 times                                  |
| C+5         | Response timeout (4-digit hex)             |                                           | #0000 | 2s: Default value                        |

- Setting contents of the first command word S (S: CIO 5020)

| CH  | Contents                                                |       | Description                      |
|-----|---------------------------------------------------------|-------|----------------------------------|
| S   | Command code (4-digit hex)                              |       | Modbus-RTU communication command |
| €⊥1 | Upper Slave address (2-digit hex)                       | #0102 | #01: Destination Device address  |
| 371 | Lower Function code (2-digit hex)                       | #0103 | #03: Read from Holding Register  |
| S+2 | Register address (4-digit hex) (= register number - 1). |       | Total Power ON Time Monitor      |
| S+3 | Number of read words (4-digit hex)                      | #0002 | 2 words                          |

#### Storing contents of the first response word D (D: CIO 5500)

| СН          | Contents |                                       | Data        | Description                             |
|-------------|----------|---------------------------------------|-------------|-----------------------------------------|
| D           | Comma    | nd code (4-digit hex)                 | #2804       | Command code for S                      |
| D+1         | End coo  | de (4-digit hex)                      | #****       | End code for FINS command               |
| <b>D</b> 10 | Upper    | Slave address (2-digit hex)           | #0102       | #01: Slave address of S + 1             |
| D+2         | Lower    | Function code (2-digit hex)           | #0103       | #03: Function code of S+1               |
|             | Upper    | Number of bytes to read (2-digit hex) | #0.4 state  | #04: Twice the number of read words S+3 |
| D±3         | Lower    | Read data (first byte)                | #04**       | First byte of total power ON time       |
|             | Upper    | Read data (second byte)               | Halaskalask | Second byte of total power ON time      |
| D+4         | Lower    | Read data (third byte)                | #****       | Third byte of total power ON time       |
| D+5         | Upper    | Read data (forth byte)                | #state00    | Forth byte of total power ON time       |
|             | Lower    | (Not used)                            | #≁≁00       | #00: (Not used)                         |

#### Send/Receive messages

- Send message Command data surrounded by bold lines above + CRC16 data (2 bytes)
- Receive message Response data surrounded by bold lines above + CRC16 data (2 bytes)

\*CRC16: Error check code of send/receive data (When sending the data, the error check code is automatically added in the send data by Modbus-RTU communication command. After the error check code is automatically checked when receiving the data, the error check code is deleted from the receive data.)

# 9.3. Error Detection Processing

In this program, the error detection processing is performed by means of dividing the errors into the following areas (1) to (3).

For details on error codes, refer to 9.7. Error Processing.

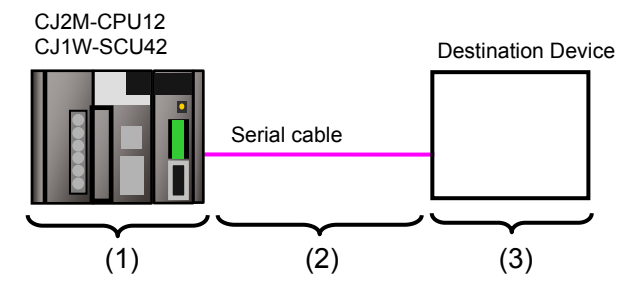

- (1)Errors when executing the CMND instruction (CMND instruction error) Errors such as the Unit error, the command format error, and the parameter error at the execution of the CMND instruction are detected as CMND instruction errors. An error is detected with Communications Port Error Flags (A219.07) of related auxiliary area when using the CMND instruction.
- (2)Transmission errors when communicating with Destination Device (Communications error) Errors occurred in communications with Destination Device, such as character corruption and transmission errors caused by unmatched baud rate settings, are detected in CMND instruction errors. Although the error is detected with (1), the allocated CIO area of SCU "TransmissionErrorStatus (1508)" is stored in the output area for the communication error check.
- (3) Errors in Destination Device (Destination Device errors)

Destination Device errors include function code error, register address error, data error, and execution failure in Destination Device. An error is detected with the response data which is returned from Destination Device. If an error occurs in Destination Device, a function code that is obtained by adding #80 in the transmitted function code is returned (in this program, #83 is returned when #03 is sent). This program detects an error based on the difference between the send/receive function codes.

|                       | 01               | 03                     | 10            | 16      | 00          | 02               |       |
|-----------------------|------------------|------------------------|---------------|---------|-------------|------------------|-------|
| Send message          | Slave<br>address | Function code          | Register      | address | Numbe<br>wo | r of read<br>rds | CRC16 |
| Receive               | 01               | 83                     | **            |         |             |                  |       |
| message<br>(at error) | Slave<br>address | Function<br>code + #80 | Error<br>code | CR      | C16         | Ī                |       |

### Additional Information

For information on the CIO area allocated to SCU, refer to 9.4.2 List of Fixed Allocations.

# 9.4. Memory Maps

The following is the memory maps of this program.

#### 9.4.1. Lists of Addresses

The tables below list the addresses necessary to execute this program. You can change the allocation below to any addresses.

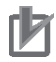

# **Precautions for Correct Use**

Make sure there is no duplicated address when changing an address.

#### Input memory

The below address is used to operate this program.

| Address | Data type | Variable name | Description                                |  |  |
|---------|-----------|---------------|--------------------------------------------|--|--|
| 5000.00 | BOOL      | Input_Start   | When this flag changes from OFF to ON, the |  |  |
|         |           |               | send/receive processing starts.            |  |  |

#### Output memory

The execution results of the program are stored in these addresses.

| Address | Data type | Variable name                     | Description                                |
|---------|-----------|-----------------------------------|--------------------------------------------|
| 5000.02 | BOOL      | Output_NormalEnd                  | Turns ON when the send/receive             |
|         |           |                                   | processing ends normally.                  |
| 5000.03 | BOOL      | Output_ErrorEnd                   | Turns ON when one or more of the following |
|         |           |                                   | errors occur.                              |
|         |           |                                   | (1)CMND instruction error                  |
|         |           |                                   | (2)Communications error                    |
| _       |           |                                   | (3)Destination Device error                |
| 5500    | UINT      | FirstResponseWord                 | The received data is stored.               |
| 5501    | UINT      | ResponseWord_1                    | The received data is stored.               |
| 5502    | UINT      | ResponseWord_2                    | The received data is stored.               |
| 5503    | WORD      | ResponseWord_3                    | The received data is stored.               |
| 5504    | WORD      | ResponseWord_4                    | The received data is stored.               |
| 5505    | WORD      | ResponseWord_5                    | The received data is stored.               |
| H400    | WORD      | Output_CMND_ErrorCode             | An Error code is stored when a CMND        |
|         |           |                                   | instruction error occurs.                  |
| H401    | WORD      | Output_TransmissionErrorStatus    | Content of transmission error status "CIO  |
|         |           |                                   | 1508" is stored when a communication error |
|         |           |                                   | occurs.                                    |
| H402    | WORD      | Output_DestinationDeviceErrorCode | An error code received from Destination    |
|         |           |                                   | Device is stored when an error occurs in   |
|         |           |                                   | Destination Device.                        |

# Internal memory

These addresses are used to operate this program only.

| Address | Data type | Variable name                | Description                                     |
|---------|-----------|------------------------------|-------------------------------------------------|
| 5000.01 | BOOL      | Local_CMND_Executing         | CMND instruction execution status is indicated. |
|         |           |                              | Turns ON when a CMND instruction is being       |
|         |           |                              | executed, and turns OFF when a CMND             |
|         |           |                              | instruction is not executed.                    |
| 5000.04 | BOOL      | Local_CMND_NormalEnd         | Turns ON when a CMND instruction ends           |
|         |           |                              | normally.                                       |
| 5000.05 | BOOL      | Local_CMND_ErrorEnd          | Turns ON when a CMND instruction error          |
|         |           |                              | (including a communications error) occurs.      |
| 5000.06 | BOOL      | Local_DestinationDeviceError | Turns ON when a Destination Device error        |
|         |           |                              | occurs.                                         |
| 5010    | UINT      | Local_FirstControlWord       | Execution parameter of CMND instruction         |
| 5011    | UINT      | Local_ControlWord_1          | Execution parameter of CMND instruction         |
| 5012    | UINT      | Local_ControlWord_2          | Execution parameter of CMND instruction         |
| 5013    | UINT      | Local_ControlWord_3          | Execution parameter of CMND instruction         |
| 5014    | UINT      | Local_ControlWord_4          | Execution parameter of CMND instruction         |
| 5015    | UINT      | Local_ControlWord_5          | Execution parameter of CMND instruction         |
| 5020    | UINT      | Local_FirstCommandWord       | Send data of CMND instruction                   |
| 5021    | UINT      | Local_CommandWord_1          | Send data of CMND instruction                   |
| 5022    | UINT      | Local_CommandWord_2          | Send data of CMND instruction                   |
| 5023    | UINT      | Local_CommandWord_3          | Send data of CMND instruction                   |

#### 9.4.2. List of Fixed Allocations

The tables below list the addresses necessary to execute this program.

#### Allocated CIO area

The following is the fixed addresses determined by the unit address (unit number) that is set for SCU. Therefore, you must not change these allocations. Unit number 0 is used in this program.

AddressData typeVariable name1508.15BOOLTransmissionError\_SCU\_0\_P11508WORDTransmissionErrorStatus\_SCU\_0\_P1

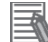

#### Additional Information

For details on the allocated CIO area of SCU, refer to 2-3-2. CIO Area in 2-3. I/O Memory Allocations in SECTION 2 Initial Settings and I/O Memory Allocations of the CJ Series Serial Communications Units OPERATION MANUAL (Cat. No. W336).

#### Related auxiliary area

The addresses of the following related auxiliary area are determined by the communications port (internal logical port) specified in the program (CMND operand). Therefore, you must not change these allocations.

This program uses communications port (internal logical port) No. 7.

| Address | Data type | Variable name             |
|---------|-----------|---------------------------|
| A202.07 | BOOL      | CommPortEnabledFlag_P7    |
| A219.07 | BOOL      | CommPortErrorFlag_P7      |
| A210    | WORD      | CommPortCompletionCode_P7 |

#### Additional Information

For information on related auxiliary area for the CMND instruction, refer to *Related Auxiliary Area Words and Bits* in *Network Instructions (CMND)* in *SECTION 3. Instructions* of the *CJ Series Programmable Controllers INSTRUCTIONS REFERENCE MANUAL* (Cat. No. W474).

# 9.5. Ladder program

# 9.5.1. Functional Components of the Ladder Program

The functional components of this program are shown below.

| Major classification | Minor classification          | Description                                |
|----------------------|-------------------------------|--------------------------------------------|
| 1.Initialization     | 1.1. Response code clear      | The area of use is cleared and the         |
| processing           | 1.2. Control word setting for | initialization setting is performed as a   |
|                      | CMND instruction              | preparation for communications.            |
|                      | 1.3. Send/Receive symbol      |                                            |
|                      | setting                       |                                            |
| 2.CMND instruction   | 2.1. CMND instruction         | CMND instruction (Modbus-RTU               |
| execution            | executing                     | communication) is executed. A normal end   |
| management           | 2.2. CMND instruction         | or an error end is detected based on the   |
|                      | execution processing          | related flags and receive data.            |
|                      | 2.3. Normal/Error detection   |                                            |
|                      | processing.                   |                                            |
| 3.Normal end state   | 3.1. Normal end processing    | The normal completion flag is turned ON.   |
| management           | 3.2. Response code setting    | The response code for a normal end is set. |
| 4.Error end state    | 4.1. Error end processing     | The error end flag is turned ON.           |
| management           | 4.2. Response code setting    | The response code corresponding to an      |
|                      |                               | error cause is set.                        |

# 9.5.2. Detailed Description of Each Functional Component

The program configured in this document is shown below.

# •1. Initialization processing

| 1. Initialization p<br>1.1. Response | processing<br>code clear |    |                                                   |
|--------------------------------------|--------------------------|----|---------------------------------------------------|
| 5000.00<br> ↑ <br>Input_Start        | MOV(021)                 | &0 | H400<br>Output_CMND_<br>ErrorCode                 |
|                                      | MOV(021)                 | &0 | H401<br>Output_Trans<br>missionErrorSt<br>atus    |
|                                      | MOV(021)                 | &0 | H402<br>Output_Destin<br>ationDeviceErr<br>orCode |

| No.  | Outline       | Description                                 |
|------|---------------|---------------------------------------------|
| 1.1. | Response code | The Error code storage area is initialized. |
|      | clear         |                                             |

| 1.2. Control wo | ord setting for CM | ND instruction |                                                          |                            |   |
|-----------------|--------------------|----------------|----------------------------------------------------------|----------------------------|---|
| 5000.00         | MOV(021)           | #0008          | 5010                                                     | ]                          |   |
| Input_Start     |                    |                | trolWord                                                 |                            |   |
|                 |                    |                |                                                          |                            |   |
|                 | MOV/(021)          | #000B          | 5011                                                     | ]                          |   |
|                 | 1110 V (021)       | #0000          | Local_Control                                            |                            |   |
|                 |                    |                | Word_1                                                   |                            |   |
|                 |                    |                | 1                                                        |                            |   |
|                 | MOV(021)           | #0000          | 5012                                                     |                            |   |
|                 |                    |                | Word_2                                                   |                            |   |
|                 |                    |                |                                                          |                            |   |
|                 | MOV/(021)          | #0080          | 5013                                                     | ]                          |   |
|                 | mOV(021)           | #0000          | Local_Control                                            |                            |   |
|                 |                    |                | Word_3                                                   |                            |   |
|                 |                    |                | 1                                                        |                            |   |
|                 | MOV(021)           | #0703          | 5014                                                     |                            |   |
|                 |                    |                | Local_Control<br>Word 4                                  |                            |   |
|                 |                    |                | _                                                        |                            |   |
|                 | 1001/(004)         | #0000          | 5045                                                     |                            |   |
|                 | MOV(021)           | #0000          | Local_Control                                            |                            |   |
|                 |                    |                | Word_5                                                   |                            |   |
|                 |                    |                | I                                                        |                            |   |
| 1.3. Send/Rece  | eive symbol settin | a              |                                                          |                            |   |
| 5000.00         | MOV(021)           | #2804          | 5020                                                     | 1                          |   |
|                 |                    |                | Local_FirstCo                                            |                            |   |
| input_start     |                    |                | mmandWord                                                |                            |   |
|                 |                    |                | •                                                        |                            |   |
|                 | MOV(021)           | #0103          | 5021                                                     |                            |   |
|                 |                    |                | dWord_1                                                  |                            |   |
|                 |                    |                |                                                          |                            |   |
|                 | MOV(021)           | #1016          | 5022                                                     | ]                          |   |
|                 |                    |                | Local_Comman                                             |                            |   |
|                 |                    |                | dWord_2                                                  |                            |   |
|                 |                    |                | •                                                        |                            |   |
|                 | MOV/(024)          | #0002          | 5023                                                     |                            |   |
|                 | MOV(021)           |                | Loog Commen                                              |                            |   |
|                 | MOV(021)           |                | Local_Comman<br>dWord_3                                  |                            |   |
|                 | mov(u21)           |                | dWord_3                                                  |                            |   |
|                 | BSET(071)          | #0             | dWord_3                                                  | 5505                       | 1 |
|                 | BSET(071)          | #0             | Local_Comman<br>dWord_3<br>5500<br>FirstResponse         | 5505<br>ResponseWor        |   |
|                 | BSET(071)          | #0             | Local_Comman<br>dWord_3<br>5500<br>FirstResponse<br>Word | 5505<br>ResponseWor<br>d_5 |   |

| No.  | Outline              | Description                                                  |
|------|----------------------|--------------------------------------------------------------|
| 1.2. | Control word setting | The control word of CMND instruction is set.                 |
|      | for CMND instruction | For details on the settings, refer to 9.2.2. Detailed        |
| _    |                      | Description of the Function.                                 |
| 1.3. | Send/Receive         | The FINS command and the Destination Device function are     |
|      | symbol setting       | set to the send symbol, and the receive data storage area is |
|      |                      | initialized.                                                 |

| 2 CMND instru                         | uction execution ma   | nacement   |                                     |                               |                                    |
|---------------------------------------|-----------------------|------------|-------------------------------------|-------------------------------|------------------------------------|
| 2.1. CMND inst                        | truction execution ma | nagement   |                                     |                               |                                    |
| 5000.00<br>  ↑ <br>Input_Start        | 5000.01               | KEEP(011)  | 5000.01<br>Local_CMND_E<br>xecuting |                               |                                    |
| 5000.02                               |                       |            |                                     |                               |                                    |
| 5000.03<br> ↑ <br>Output_ErrorEn<br>d |                       |            | L                                   | 1                             |                                    |
| 2.2. CMND ins                         | truction execution p  | processing |                                     |                               |                                    |
| 5000.01                               | A202.07               | CMND(490)  | 5020<br>Local_FirstCo<br>mmandWord  | 5500<br>FirstResponse<br>Word | 5010<br>Local_FirstCon<br>trolWord |
| s                                     |                       |            |                                     |                               |                                    |

•2. CMND instruction execution management

| No.  | Outline          | Description                                                  |
|------|------------------|--------------------------------------------------------------|
| 2.1. | CMND instruction | CMND instruction executing status is entered.                |
|      | executing        | The executing state is reset at a normal end or an error end |
|      |                  | of the program.                                              |
| 2.2. | CMND instruction | CMND instruction is executed under the following             |
|      | execution        | conditions: Communications port No.7 can be used. CMND       |
|      | processing       | instruction is not being executed.                           |

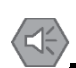

### Precautions for Safe Use

Make sure to sufficiently check the overall program before specifying the area to store the receive data of the CMND instruction. Otherwise, the data may be written to an unintended memory area.

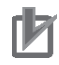

#### **Precautions for Correct Use**

This program uses communications port (internal logical port) No.7. Do not use communications port No.7 for other purpose. If you have no choice but to use communications port No. 7, check that Communications Port Enabled Flag (A202.07) is ON.

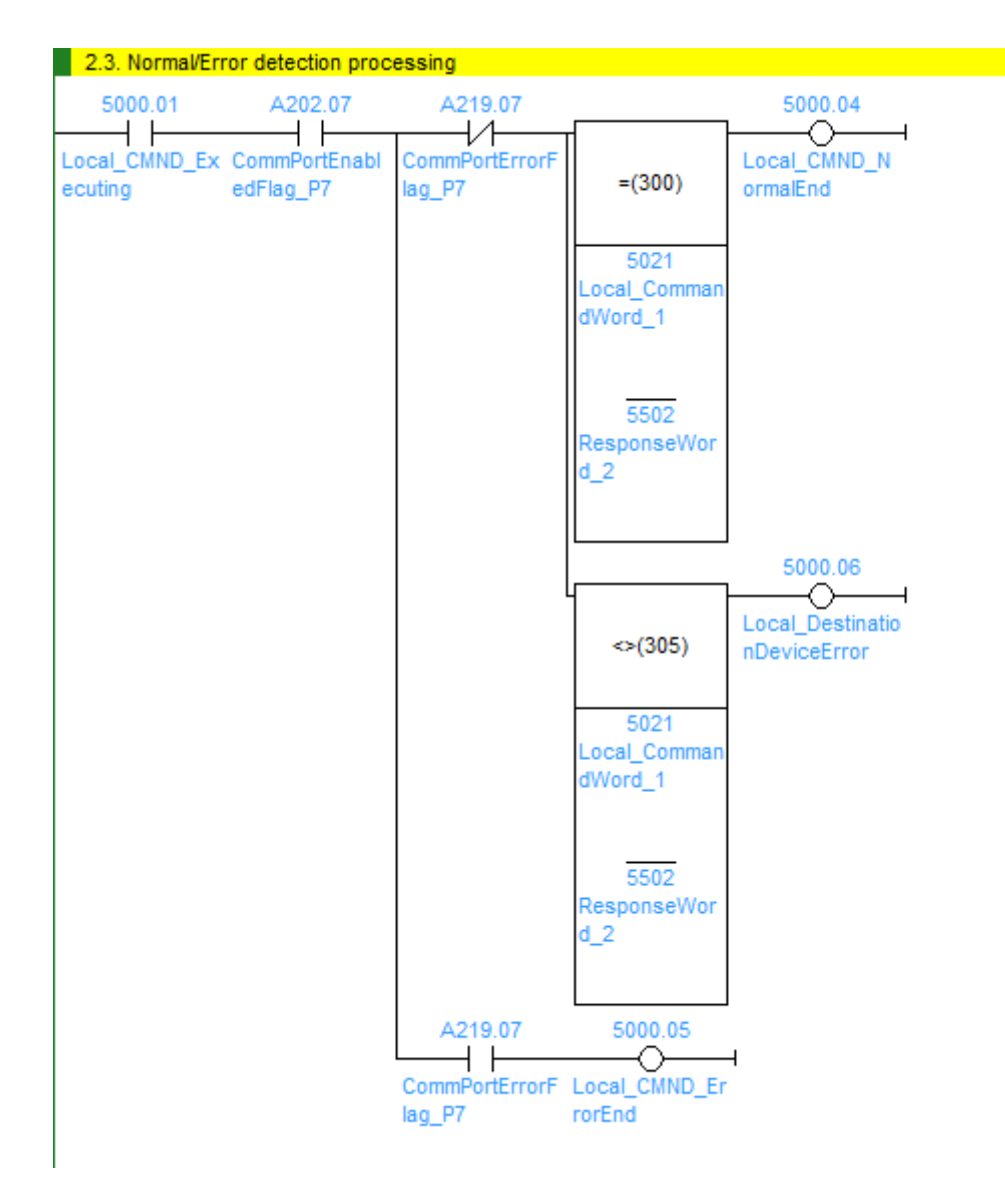

| No.  | Outline      | Description                                                          |
|------|--------------|----------------------------------------------------------------------|
| 2.3. | Normal/Error | Detects a normal end or an error end of the result of                |
|      | Detection    | send/receive processing.                                             |
|      | Processing   | It is identified as a normal end when all the following conditions   |
|      |              | are satisfied.                                                       |
|      |              | Normal end of CMND instruction (No CMND instruction error)           |
|      |              | (Condition of "No communication error" is included in (1).)          |
|      |              | <ul> <li>Receives normal messages from Destination Device</li> </ul> |
|      |              | (No Destination Device error)                                        |
|      |              | If any of the above errors occurs under the conditions above,        |
|      |              | the corresponding error flag will turn ON.                           |

| 3. Normal end s<br>3.1. Normal end     | tate management<br>I processing |                                 |                                                   |  |
|----------------------------------------|---------------------------------|---------------------------------|---------------------------------------------------|--|
| 5000.04                                | KEEP(011)                       | 5000.02<br>Output_Normal<br>End |                                                   |  |
| 5000.00<br> ↑ <br>Input_Start          | -                               |                                 |                                                   |  |
| 3.2. Response                          | code setting                    |                                 |                                                   |  |
| 5000.02<br> ↑ <br>Output_NormalE<br>nd | MOV(021)                        | #0                              | H400<br>Output_CMND_<br>ErrorCode                 |  |
|                                        | MOV(021)                        | #0                              | H401<br>Output_Trans<br>missionErrorSt<br>atus    |  |
|                                        | MOV(021)                        | #0                              | H402<br>Output_Destin<br>ationDeviceErr<br>orCode |  |

#### •3. Normal end state management

| No.  | Outline       | Description                                             |
|------|---------------|---------------------------------------------------------|
| 3.1. | Normal end    | Turns ON the normal end flag if it is detected in 2.3.  |
|      | processing    | Normal/Error detection processing that the send/receive |
|      |               | processing ends normally.                               |
| 3.2. | Response code | Sets response code "#0000" for a normal end in the      |
|      | setting       | response code storage area.                             |

#### •4. Error end state management

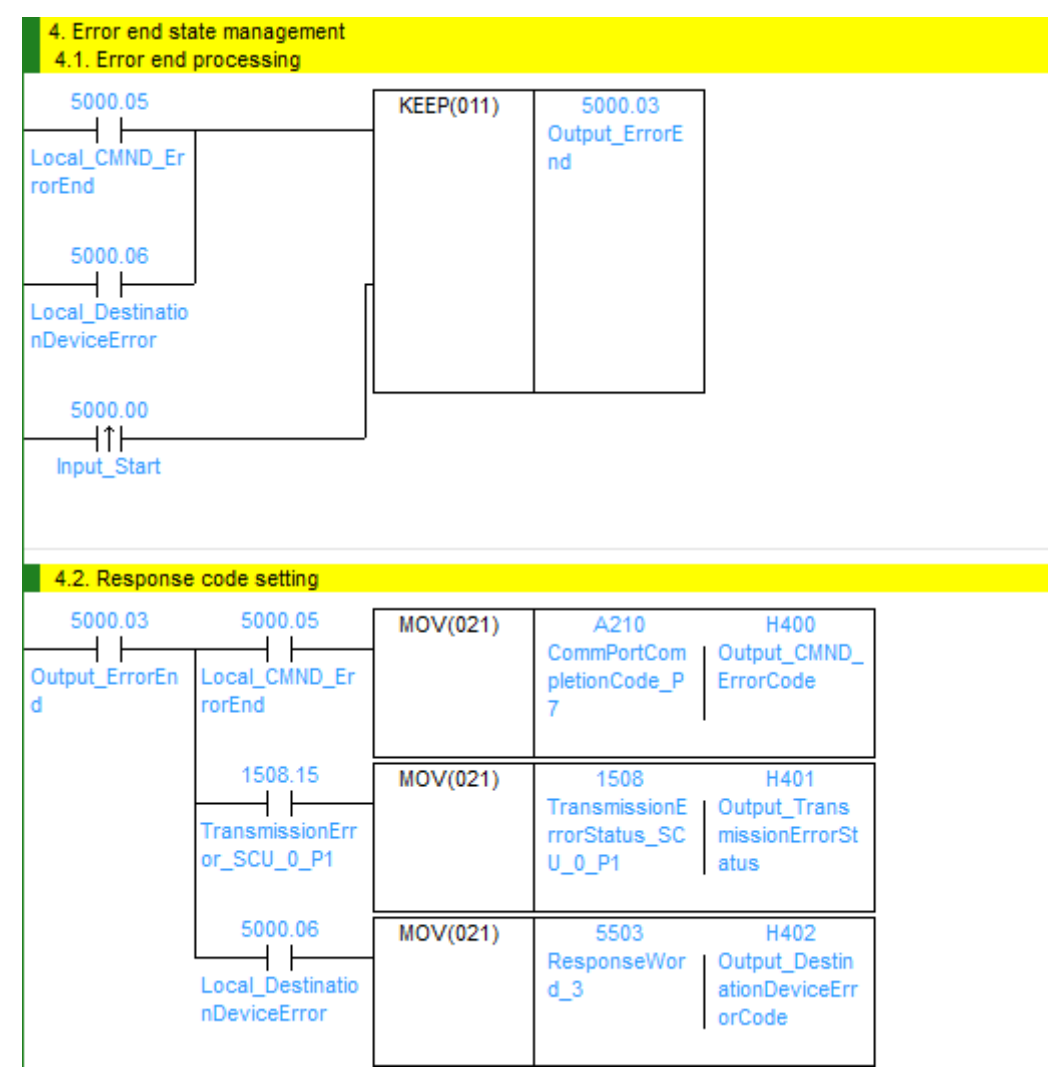

| No.  | Outline              | Description                                              |
|------|----------------------|----------------------------------------------------------|
| 4.1. | Error end processing | Turns ON the error end flag if it is detected in 2.3.    |
|      |                      | Normal/Error detection processing that the send/receive  |
|      |                      | processing ends in an error.                             |
| 4.2. | Response code        | Sets the response code corresponding to the error in the |
|      | setting              | response code storage area when an error occurs.         |

#### **Additional Information**

Refer to 9.7 Error Processing in this document for details on the response codes.

# 9.6. Timing Chart

The timing charts are shown below.

The definitions of the timing chart patterns are as follows:

| Pattern     | Normal end | Error end (1)     | Error end (2)   | Error end (3) |
|-------------|------------|-------------------|-----------------|---------------|
|             |            | CMND              | Communications  | Destination   |
|             |            | instruction error | error           | Device error  |
| Command     | Normal     | Error             | Normal          | Normal        |
| Destination | Normal     | Normal or error   | Normal or error | Error         |
| Device      |            |                   |                 |               |
| Response    | Yes        | No                | No              | Yes           |

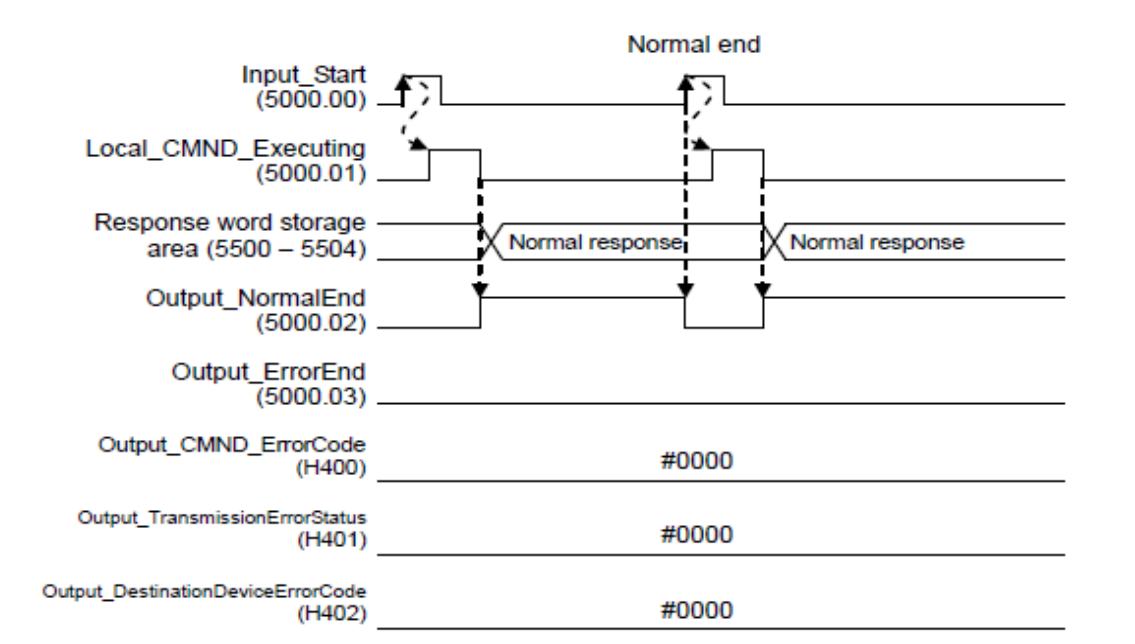

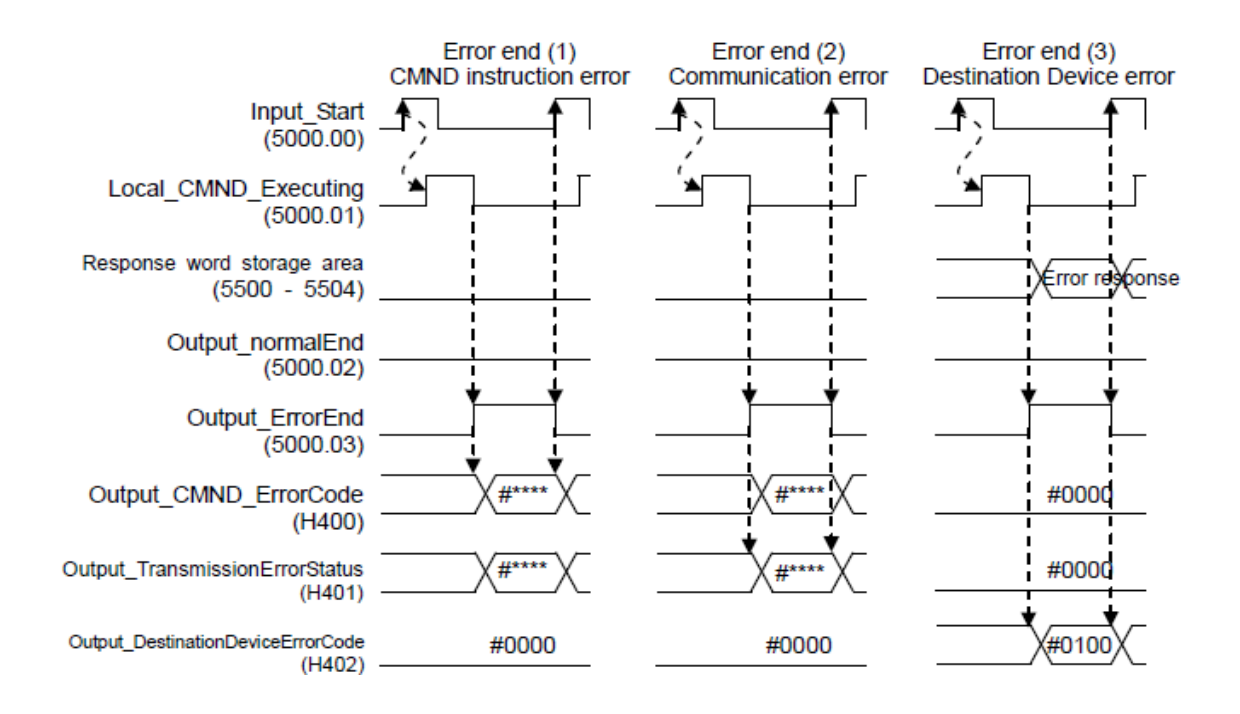

# 9.7. Error processing

The following tables list the errors that occur during executing this program.

# 9.7.1. CMND Instruction Error Code

H400 stores the end code of the network communications instruction.

[Format]

Bit 15 8 7 0 Main response code Sub-response code

[Response codes (Excerpt)]

| Main | Sub | Main response code     | Sub-response code    |
|------|-----|------------------------|----------------------|
| 02   | 05  | Destination node error | Response timeout     |
| 10   | 04  | Command format error   | Command format error |
| 25   | 05  | Unit error             | CPU Bus Error        |
|      |     |                        |                      |

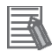

#### **Additional Information**

For details, refer to 5-1-3 End Codes in 5-1 Command Lists in SECTION 5 FINS Commands of the CJ Series Communications Commands REFERENCE MANUAL (Cat. No. W342).

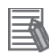

#### Additional Information

For details on the CMND instruction error and troubleshooting, refer to 12-3 *Troubleshooting* in *SECTION 12 Troubleshooting and Maintenance* of the *CJ Series Serial Communications Units OPERATION MANUAL* (Cat. No. W336).

### 9.7.2. Transmission error status

H401 stores contents of the transmission error status "1508".

| Bit     |                       | Description              |
|---------|-----------------------|--------------------------|
| 15      | 1: Transmission error | 0: No transmission error |
| 8 to 14 | (Not used)            |                          |
| 7       | 1: FCS check error    | 0: FCS check normal      |
| 6       | (Not used)            |                          |
| 5       | 1: Timeout error      | 0: Normal                |
| 4       | 1: Overrun error      | 0: Normal                |
| 3       | 1: Framing error      | 0: Normal                |
| 2       | 1: Parity error       | 0: Normal                |
| 0, 1    | (Not used)            |                          |

[Contents of each bit in the transmission error status]

# 9.7.3. Destination Device Error Code

Upper byte of H402 stores the following error codes.

[Format]

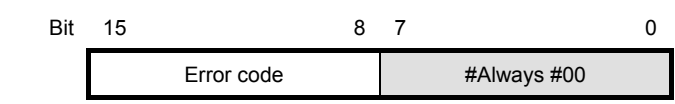

|--|

| Error code (hex) | Description                                                                                                    |
|------------------|----------------------------------------------------------------------------------------------------|
| #01              | An unsupported function is specified.                                                                                     |
| #02              | The specified address does not exist.                                                                                     |
| #03              | The specified data is in an unacceptable format.                                                                          |
| #21              | Writing to a holding register is specified, but the data is out of the range                                              |
|                  | allowed for the inverter.                                                                                                 |
| #22              | The inverter does not allow this function because:                                                                        |
|                  | <ul> <li>Function attempts to change a register that cannot be changed</li> </ul>                                         |
|                  | during RUN.                                                                                                    |
|                  | <ul> <li>Function attempts to issue the Enter command during RUN (UV <sup>*1</sup>).</li> </ul>                           |
|                  | <ul> <li>Function attempts to write data to a register during trip (UV <sup>*1</sup>).</li> </ul>                         |
|                  | <ul> <li>Function attempts to write data to a register on which the soft lock</li> </ul>                                  |
|                  | function is enabled.                                                                                                    |
|                  | <ul> <li>Function attempts to change an I/O terminal that cannot be</li> </ul>                                            |
|                  | changed.                                                                                                    |
|                  | <ul> <li>Function attempts to change the contact type of the terminal to<br/>which the RS (Reset) is allocated</li> </ul> |
|                  | Function attempts to write data to a register when the auto-tuning                                                        |
|                  | function is enabled                                                                                                    |
|                  | Function attempts to write data to a password-locked register when                                                        |
|                  | the password function is enabled.                                                                                         |
|                  | etc.                                                                                                    |
|                  | *1. UV: Undervoltage                                                                                                    |
| #23              | Function attempts to write data to a read-only register (coil).                                                           |

#### Additional Information

For details and troubleshooting on the Destination Device errors, refer to 8-4-4 Abnormal Response in 8-4 Modbus Communication Protocol of the Multi-function Compact Inverter MX2 Series Type V1 User's Manual (Cat. No. 1585).

# **10. Revision History**

| Revision code | Date of revision  | Revision reason and revision page |
|---------------|-------------------|-----------------------------------|
| 01            | November 16, 2015 | First edition                     |

#### OMRON Corporation Industrial Automation Company Tokyo, JAPAN

#### Contact: www.ia.omron.com

Regional Headquarters OMRON EUROPE B.V. Wegalaan 67-69, 2132 JD Hoofddorp The Netherlands Tel: (31)2356-81-300/Fax: (31)2356-81-388

OMRON ASIA PACIFIC PTE. LTD. No. 438A Alexandra Road # 05-05/08 (Lobby 2), Alexandra Technopark, Singapore 119967 Tel: (65) 6835-3011/Fax: (65) 6835-2711

OMRON ELECTRONICS LLC 2895 Greenspoint Parkway, Suite 200 Hoffman Estates, IL 60169 U.S.A Tel: (1) 847-843-7900/Fax: (1) 847-843-7787

OMRON (CHINA) CO., LTD. Room 2211, Bank of China Tower, 200 Yin Cheng Zhong Road, PuDong New Area, Shanghai, 200120, China Tel: (86) 21-5037-2222/Fax: (86) 21-5037-2200

#### Authorized Distributor:

© OMRON Corporation 2015 All Rights Reserved. In the interest of product improvement, specifications are subject to change without notice.

Cat. No. P641-E1-01